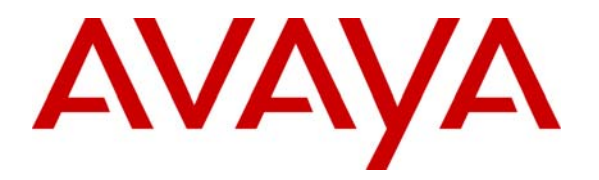

Avaya Solution & Interoperability Test Lab

# Interoperability Application Note for Avaya Aura<sup>®</sup> Session Manager R6.1 and Avaya Aura<sup>®</sup> Communication Manager R6.0.1 with Siemens HiPath 4000 IP Communication Solution via SIP Trunk connection – Issue 1.0

### Abstract

These Application Notes present a sample configuration for Siemens HiPath 4000 to interoperate with Avaya Aura<sup>®</sup> Communication Manager and Avaya Aura<sup>®</sup> Session Manager. The Siemens HiPath 4000 is an IP based communications solution that also supports traditional circuit-switched communications. The Avaya Aura<sup>®</sup> Session Manager links to the Siemens HiPath 4000 via SIP trunk. The compliance testing focused on basic call and supplementary call feature support between Siemens and Avaya telephony environments.

## **Table of Contents**

| Table of | Contents                                                                     | 2   |
|----------|------------------------------------------------------------------------------|-----|
| 1. Inti  | roduction                                                                    | 3   |
| 2. Equ   | uipment and Software Validated                                               | 4   |
| 3. Co    | nfigure Avaya Aura® Communication Manager                                    | . 5 |
| 3.1.     | Verify Avaya Aura® Communication Manager License                             | 6   |
| 3.2.     | Administer System Parameter Features                                         | . 7 |
| 3.3.     | Administer IP Node Names                                                     | . 7 |
| 3.4.     | Administer IP Network Region and Codec Set                                   | . 8 |
| 3.5.     | Create SIP Signaling Group and Trunk Group                                   | 10  |
| 3.6.     | Administer Route Pattern                                                     | 13  |
| 3.7.     | Administer Private Numbering                                                 | 13  |
| 3.8.     | Administer Locations                                                         | 14  |
| 3.9.     | Administer Dial Plan and AAR Analysis                                        | 14  |
| 3.10.    | Create Stations                                                              | 15  |
| 3.11.    | Save Changes                                                                 | 16  |
| 4. Co    | nfigure Avaya Aura <sup>®</sup> Session Manager                              | 17  |
| 4.1.     | Log in to Avaya Aura® Session Manager                                        | 17  |
| 4.2.     | Administer SIP Domain                                                        | 18  |
| 4.3.     | Administer Locations                                                         | 19  |
| 4.4.     | Administer Adaptations                                                       | 21  |
| 4.5.     | Administer SIP Entities                                                      | 22  |
| 4.6.     | Administer SIP Entity Link                                                   | 26  |
| 4.7.     | Administer Time Ranges                                                       | 28  |
| 4.8.     | Administer Routing Policy                                                    | 29  |
| 4.9.     | Administer Dial Pattern                                                      | 31  |
| 4.10.    | Administer Avaya Aura <sup>®</sup> Session Manager                           | 34  |
| 4.11.    | Add Avaya Aura® Communication Manager as an Evolution Server                 | 35  |
| 4.12.    | Administer SIP Users                                                         | 40  |
| 5. Co    | nfigure the Siemens HiPath 4000                                              | 44  |
| 5.1.     | Client PC Preparation                                                        | 44  |
| 5.2.     | HiPath 4000 System Configuration                                             | 51  |
| 5.3.     | HG 3500 Gateway Configuration                                                | 61  |
| 6. Ver   | rification Steps                                                             | 67  |
| 6.1.     | Verify Network Connectivity                                                  | 67  |
| 6.2.     | Verify Avaya Phones                                                          | 68  |
| 6.3.     | Verify Siemens Phones                                                        | 70  |
| 6.4.     | Verify SIP Trunk between Avaya Aura® Session Manager and HiPath SIP Gateway. | 70  |
| 7. Co    | nclusion                                                                     | 71  |
| 7.1.     | Issues detected on all Siemens Endpoints.                                    | 71  |
| 7.2.     | Issues detected on Siemens 420S SIP Phone only                               | 72  |
| 8. Ad    | ditional References                                                          | 73  |

# 1. Introduction

The purpose of this interoperability Application Notes is to validate Siemens HiPath 4000 with Avaya Aura<sup>®</sup> Communication (CM) Evolution Server which are both connected to an Avaya Aura<sup>®</sup> Session Manager via a separate SIP trunk. A SIP trunk was configured between Avaya Aura<sup>®</sup> System Manager and Siemens HiPath 4000, and specifically a SIP Entity Link between Avaya Aura<sup>®</sup> Session Manager and the Siemens HG 3500 SIP Gateway. The Siemens HiPath 4000 Communications Server is the central controlling unit in the Siemens PBX environment. Both H.323 and SIP gateways are linked to Siemens HiPath 4000 via direct ISDN lines and LTU1 and LTU2, detailed in the diagram below. Testing was focused on basic calls and supplementary call feature support between the Avaya and Siemens PBX environments. Testing endpoints included H.323, SIP and TDM; however fax and EC500 test cases were not included.

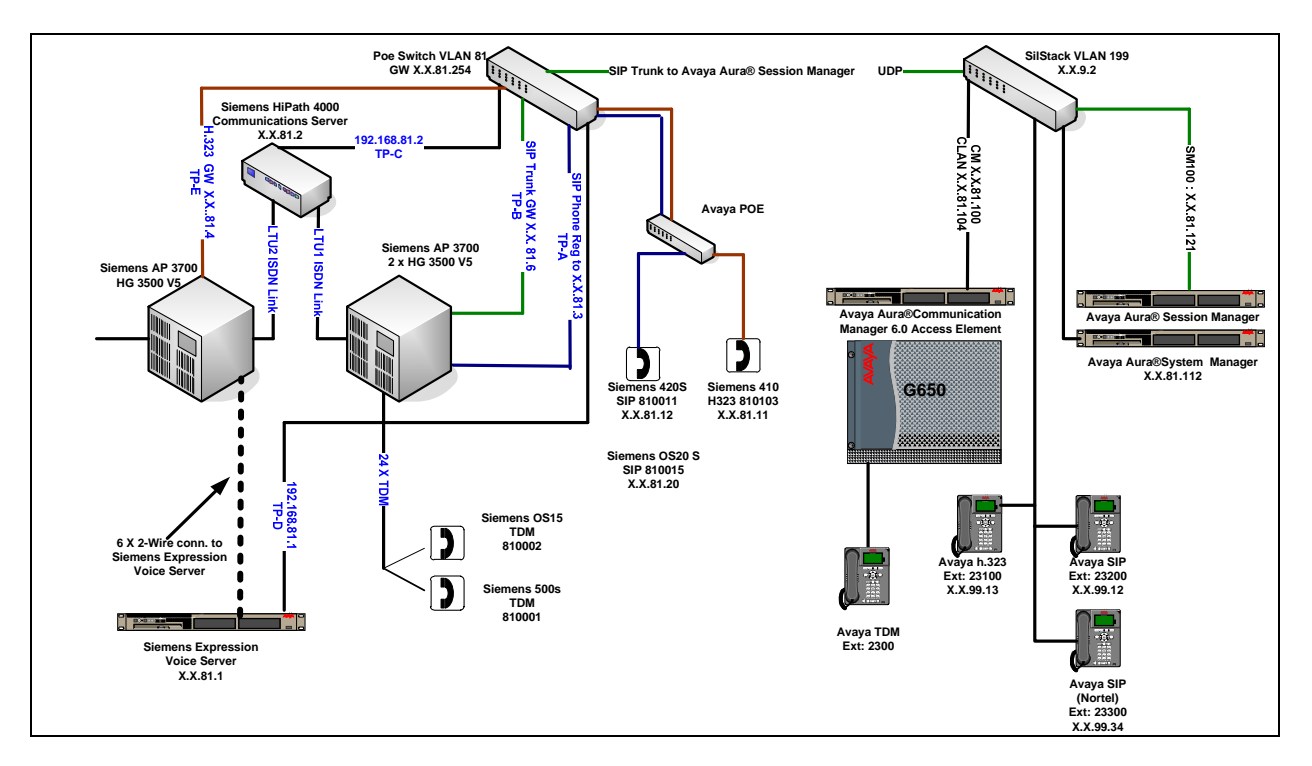

Figure 1: Network Diagram of the Avaya Aura® Session Manager, Avaya Aura® Communication Manager and Siemens HiPath 4000 Interoperability

# 2. Equipment and Software Validated

The following equipment and software were used for the sample configuration provided.

| Equipment                        | Software                                             |
|----------------------------------|------------------------------------------------------|
| Avaya S8800 Media Server         | Avaya Aura <sup>®</sup> Communication Manager R6.0.1 |
| Avaya S8800 Media Server         | Avaya Aura® System Manager R6.1                      |
|                                  | 6.1.2.0.612004                                       |
| Avaya S8800 Media Server         | Avaya Aura® Session Manager R6.1                     |
|                                  | 6.1.2.0.612004R1.1 (1.1.6.0.113002)                  |
| Avaya G650 Media Gateway         | TN2312BP HW15FW049                                   |
|                                  | TN2602AP HW08FW049                                   |
|                                  | TN799DP HW01 FW034                                   |
| Avaya Handset 2420               | (Digital) :Firmware : V6.0                           |
| Avaya Handset 9650               | (H323) Firmware:V3.110b                              |
| Avaya Handset 9621G              | (9620SIP)Firmware: V6.0                              |
| Avaya 1140E (as 9630SIP)         | (9630SIP) Firmware : V04.00.04.00                    |
| Siemens HiPath 4000              | Siemens HiPath 4000 V5 R0.5.28                       |
| Siemens SIP Gateway HG3500       | L0-T2R.51.000-004 /                                  |
|                                  | pzksti40.26.000-004                                  |
| Siemens SIP RegistrarHG3500      | L0-T2R.51.000-004 /                                  |
|                                  | pzksti40.26.000-004                                  |
| Siemens H.323 Gateway HG3500     | L0-T2R.51.000-004 /                                  |
|                                  | pzksti40.26.000-004                                  |
| Siemens OptiPoint 500            | Firmware: MP02.04                                    |
| Siemens OpenStage 15T            | Firmware; V1 R0.23.0                                 |
| Siemens OptiPoint 410 Std        | Firmware: V5 R6.1.0                                  |
| Siemens OptiPoint 420Std         | Firmware: V5 R6.3.0                                  |
| Siemens OptiPoint 420 Std S      | Firmware: V7 R5.7.0                                  |
| Siemens OptiPoint OpenStage 20 S | Firmware: V2 R1.21.0                                 |
| HiPath Expressions Voicemail     | V6.01.0.4978                                         |

# 3. Configure Avaya Aura® Communication Manager

This section provides details on the configuration of Avaya Aura<sup>®</sup> Communication Manager. All configurations in this section are administered using the System Access Terminal (SAT). This section provides the procedures for configuring Communication Manager on the following areas:

- Verify Avaya Aura® Communication Manager License
- Administer System Parameters Features
- Administer IP Node Names
- Administer IP Network Region and Codec Set
- Administer Signaling Group and Trunk Groups
- Administer Route Pattern
- Administer Private Numbering
- Administer Locations
- Administer Dial Plan and AAR Analysis
- Create Stations
- Saves Changes

The following assumptions have been made as part of this document:

- It is assumed that Communication Manager, System Manager and Session Manager have been installed, configured, licensed. Refer to **Section 8** for documentation regarding these procedures
- Throughout this section, the administration of Communication Manager is performed using a System Access Terminal (SAT). The commands are entered on the system with the appropriate administrative permissions. Some administration screens have been abbreviated for clarity.
- The user has experience of administering the Avaya system via both SAT and Web Based Management systems.

### 3.1. Verify Avaya Aura® Communication Manager License

Use the **display system-parameter customer options** command to compare the **Maximum Administered SIP Trunks** field value with the corresponding value in the **USED** column. The difference between the two values needs to be greater than or equal to the desired number of simultaneous SIP trunk connections.

**Note:** The license file installed on the system controls the maximum features permitted. If there is insufficient capacity or a required feature is not enabled, contact an authorized Avaya sales representative to make the appropriate changes.

| display system-parameters customer-options              | Page  | 2 of | 11 |  |
|---------------------------------------------------------|-------|------|----|--|
| OPTIONAL FEATURES                                       |       |      |    |  |
|                                                         |       |      |    |  |
| IP PORT CAPACITIES                                      |       | USED |    |  |
| Maximum Administered H.323 Trunks:                      | 12000 | 0    |    |  |
| Maximum Concurrently Registered IP Stations:            | 18000 | 1    |    |  |
| Maximum Administered Remote Office Trunks:              | 12000 | 0    |    |  |
| Maximum Concurrently Registered Remote Office Stations: | 18000 | 0    |    |  |
| Maximum Concurrently Registered IP eCons:               | 414   | 0    |    |  |
| Max Concur Registered Unauthenticated H.323 Stations:   | 100   | 0    |    |  |
| Maximum Video Capable Stations:                         | 18000 | 0    |    |  |
| Maximum Video Capable IP Softphones:                    | 18000 | 0    |    |  |
| Maximum Administered SIP Trunks:                        | 24000 | 10   |    |  |
| Maximum Administered Ad-hoc Video Conferencing Ports:   | 24000 | 0    |    |  |
| Maximum Number of DS1 Boards with Echo Cancellation:    | 522   | 0    |    |  |
| Maximum TN2501 VAL Boards:                              | 128   | 0    |    |  |
| Maximum Media Gateway VAL Sources:                      | 250   | 0    |    |  |
| Maximum TN2602 Boards with 80 VoIP Channels:            | 128   | 0    |    |  |
| Maximum TN2602 Boards with 320 VoIP Channels:           | 128   | 1    |    |  |
| Maximum Number of Expanded Meet-me Conference Ports:    | 300   | 0    |    |  |

6 of 74

HiPathV5ASM61

### 3.2. Administer System Parameter Features

Use the **change system-parameters features** command to allow for trunk-to-trunk transfers. This feature is needed to allow for transferring an incoming/outgoing call from /to a remote switch back out to the same or different switch. For simplicity, the **Trunk-to-Trunk Transfer** field was set to **all** to enable trunk-to-trunk transfer on a system wide basis.

```
1 of
change system-parameters features
                                                              Page
                                                                          19
                            FEATURE-RELATED SYSTEM PARAMETERS
                              Self Station Display Enabled? y
                                    Trunk-to-Trunk Transfer: all
              Automatic Callback with Called Party Queuing? n
   Automatic Callback - No Answer Timeout Interval (rings): 3
                       Call Park Timeout Interval (minutes): 10
       Off-Premises Tone Detect Timeout Interval (seconds): 20
                                 AAR/ARS Dial Tone Required? y
              Music (or Silence) on Transferred Trunk Calls? no
                      DID/Tie/ISDN/SIP Intercept Treatment: attd
    Internal Auto-Answer of Attd-Extended/Transferred Calls: transferred
                  Automatic Circuit Assurance (ACA) Enabled? n
```

### 3.3. Administer IP Node Names

Use the **change node-names-ip** command to add entries for Communication Manager and Session Manager that will be used for connectivity. In the sample network, **clan** and **192.168.81.104** are entered as **Name** and **IP Address** for the CLAN card in Communication Manager running on the Avaya S8800 Server. In addition, **sm100b** and **192.168.81.121** are entered for Session Manager.

| change node-names | Page           | 1 of | 2 |  |
|-------------------|----------------|------|---|--|
|                   | IP NODE NAMES  |      |   |  |
| Name              | IP Address     |      |   |  |
| clan              | 192.168.81.104 |      |   |  |
| default           | 0.0.0          |      |   |  |
| gateway           | 192.168.81.254 |      |   |  |
| medpro            | 192.168.81.105 |      |   |  |
| procr             | 192.168.81.102 |      |   |  |
| ргостб            | ::             |      |   |  |
| sm100b            | 192.168.81.121 |      |   |  |

### 3.4. Administer IP Network Region and Codec Set

Use the **change ip-network-region n** command, where **n** is the network region number, to configure the network region being used. In the sample network, ip-network-region 1 is used. For the **Authoritative Domain** field, enter the SIP domain name configured for this enterprise and a descriptive **Name** for this ip-network-region. Set the **Intra-region IP-IP Direct Audio** and **Inter-region IP-IP Direct Audio** to **yes** to allow for direct media between endpoints. Set the **Codec Set** to **1** to use ip-codec-set 1.

```
change ip-network-region 1
                                                                     1 of
                                                                            20
                                                              Page
                               IP NETWORK REGION
 Region: 1
Location: 1
                 Authoritative Domain: mmsil.local
   Name: To ASM61
MEDIA PARAMETERS
                                Intra-region IP-IP Direct Audio: yes
     Codec Set: 1
                                Inter-region IP-IP Direct Audio: yes
  UDP Port Min: 2048
                                           IP Audio Hairpinning? y
  UDP Port Max: 65535
DIFFSERV/TOS PARAMETERS
Call Control PHB Value: 46
       Audio PHB Value: 46
       Video PHB Value: 26
802.1P/O PARAMETERS
Call Control 802.1p Priority: 6
       Audio 802.1p Priority: 6
       Video 802.1p Priority: 5
                                      AUDIO RESOURCE RESERVATION PARAMETERS
H.323 IP ENDPOINTS
                                                         RSVP Enabled? n
 H.323 Link Bounce Recovery? y
 Idle Traffic Interval (sec): 20
  Keep-Alive Interval (sec): 5
            Keep-Alive Count: 5
```

Use the **change ip-codec-set n** command to configure IP Codec Set parameters where **n** is the IP Codec Set number. In these Application Notes, **IP Codec Set 1** was used as the main default codec set. The standard G.711 codecs and Siemens default G729A codec were selected.

- Audio Codec Set for G.711MU, G.711A, G729 and G.729A
- Silence Suppression: Retain the default value n
- Frames Per Pkt: Enter 2
- Packet Size (ms): Enter 20

Retain the default values for the remaining fields, and submit these changes.

| add | ip-codec-set   | 1                      |                   |                    | Page | 1 of | 2 |
|-----|----------------|------------------------|-------------------|--------------------|------|------|---|
|     |                | IP (                   | Codec Set         |                    |      |      |   |
|     | Codec Set: 1   |                        |                   |                    |      |      |   |
|     | Audio<br>Codec | Silence<br>Suppression | Frames<br>Per Pkt | Packet<br>Size(ms) |      |      |   |
| 1:  | G.711A         | n                      | 2                 | 20                 |      |      |   |
| 2:  | G.711MU        | n                      | 2                 | 20                 |      |      |   |
| 3:  | G.729          | n                      | 2                 | 20                 |      |      |   |
| 4:  | G.729A         | n                      | 2                 | 20                 |      |      |   |

### 3.5. Create SIP Signaling Group and Trunk Group

### 3.5.1. SIP Signaling Group

In the test configuration, Communications Manager acts as an Evolution Server. An IMS enabled SIP trunk is not required. The example uses signal group 150 in conjunction with Trunk Group 150 to reach the Session Manager. Use the **add signaling-group n** command where **n** is the signaling group number being added to the system. Use the values defined in Sections 3.3 and 3.4 for the Near-end Node name, Far-end Node name and Far-end Network Region. The Far-end Domain is left blank so that the signaling accepts any authoritative domain. Set IMS enabled to **n** and Peer Detection Enabled to **y**. Set Direct IP-IP Audio Connections to **y** so trunk "shuffling" is on.

add signaling-group 150 1 of 1 Page SIGNALING GROUP Group Number: 150 Group Type: sip IMS Enabled? n Transport Method: tcp O-SIP? n SIP Enabled LSP? n IP Video? n Enforce SIPS URI for SRTP? y Peer Detection Enabled? y Peer Server: SM Near-end Node Name: clan Far-end Node Name: sm100b Near-end Listen Port: 5060 Far-end Listen Port: 5060 Far-end Network Region: 1 Far-end Domain: Bypass If IP Threshold Exceeded? n Incoming Dialog Loopbacks: eliminate RFC 3389 Comfort Noise? n DTMF over IP: rtp-payload Direct IP-IP Audio Connections? y Session Establishment Timer(min): 3 IP Audio Hairpinning? n Enable Layer 3 Test? y Initial IP-IP Direct Media? n H.323 Station Outgoing Direct Media? n Alternate Route Timer(sec): 6

#### 3.5.2. **SIP Trunk Group**

Use the command **add trunk-group n** to add a corresponding trunk group, where **n** is the trunk group number.

- Group Number Set from the add-trunk-group n command
- Group Type Set as **sip**
- COR Set Class of Restriction (default 1)
- TN Set Tenant Number (default 1) •
- TAC Choose integer value, usually set the same as the Trunk Group • number
- Group Name Choose an appropriate name
- Outgoing Display Set to y
- Service Type Set to **tie**
- Enter the corresponding Signaling group number • Signaling Group
- Number of Members Enter the number of members

| add trunk-group 150    | Page 1 of 21                   |
|------------------------|--------------------------------|
|                        | TRUNK GROUP                    |
| Group Number: 150      | Group Type: sip CDR Reports: y |
| Group Name: sip tg 150 | COR: 1 TN: 1 TAC: 150          |
| Direction: two-way     | Outgoing Display? y            |
| Dial Access? n         | Night Service:                 |
| Queue Length: 0        |                                |
| Service Type: tie      | Auth Code? n                   |
|                        | Member Assignment Method: auto |
|                        | Signaling Group: 150           |
|                        | Number of Members: 10          |

Navigate to Page 3 and set Numbering Format to private.

| add trunk-group 150<br>TRUNK FEATURES    | Page 3 of 21                                                                                                    |
|------------------------------------------|----------------------------------------------------------------------------------------------------|
| ACA Assignment? n                        | Measured: none<br>Maintenance Tests? y                                                                               |
| Numbering Format:                        | <b>private</b><br>UUI Treatment: service-provider<br>Replace Restricted Numbers? n<br>Replace Unavailable Numbers? n |
| Modify<br>Show ANSWERED BY on Display? y | Tandem Calling Number: no                                                                                            |

Navigate to Page 4 and enter 97 for the Telephone Event Payload Type and P-Asserted-Identity for Identity for Calling Party Display.

| display trunk-group 150                   |                     | Page | <b>4</b> of | 21 |
|-------------------------------------------|---------------------|------|-------------|----|
| PROTOCOL VAR:                             | IATIONS             |      |             |    |
|                                           |                     |      |             |    |
| Mark Users as Phone?                      | n                   |      |             |    |
| Prepend '+' to Calling Number?            | n                   |      |             |    |
| Send Transferring Party Information?      | У                   |      |             |    |
| Network Call Redirection?                 | n                   |      |             |    |
| Send Diversion Header?                    | n                   |      |             |    |
| Support Request History?                  | У                   |      |             |    |
| Telephone Event Payload Type:             | 97                  |      |             |    |
|                                           |                     |      |             |    |
| Convert 180 to 183 for Early Media?       | n                   |      |             |    |
| Always Use re-INVITE for Display Updates? | n                   |      |             |    |
| Identity for Calling Party Display:       | P-Asserted-Identity | Y    |             |    |
| Enable Q-SIP?                             | n                   |      |             |    |

### 3.6. Administer Route Pattern

Configure a route pattern to correspond to the newly added SIP trunk group. Use the **change route-pattern n** command, where **n** is the route pattern number specified in Section 3.9. Configure this route pattern to route calls to **trunk group 150**, as configured in Section 3.5.2. Assign the lowest **FRL** (facility restriction level) to allow all callers to use this route pattern, Assign **0** to **No. Del Digits**.

| char | nge 1     | route-pa    | tter       | n 150     |                   |                                    |             |       | Page       | 1 of | 3     |  |
|------|-----------|-------------|------------|-----------|-------------------|------------------------------------|-------------|-------|------------|------|-------|--|
|      |           |             |            | Pattern N | lumber:<br>SCCAN? | 150 Pattern Name:<br>n Secure SIP? | To Se:<br>n | ssMan |            |      |       |  |
|      | Grp<br>No | FRL NPA     | Pfx<br>Mrk | Hop Toll  | No. In            | serted                             |             |       |            | DCS/ | IXC   |  |
|      | NO        |             | 1.17       |           | Dgts              | 9105                               |             |       |            | Intw | 7     |  |
| 1:   | 150       | 0           |            |           | 0                 |                                    |             |       |            | n    | user  |  |
| 2:   |           |             |            |           |                   |                                    |             |       |            | n    | user  |  |
| 3:   |           |             |            |           |                   |                                    |             |       |            | n    | user  |  |
| 4:   |           |             |            |           |                   |                                    |             |       |            | n    | user  |  |
| 5:   |           |             |            |           |                   |                                    |             |       |            | n    | user  |  |
| 6:   |           |             |            |           |                   |                                    |             |       |            | n    | user  |  |
|      | DO        | N 173 T TTT | паа        |           | TEG DO            | TR. Gaundana (Reachance            |             | NT -  | <b>N</b> T |      | 1 3 5 |  |
|      | BCC       | VALUE       | TSC        | CA-TSC    | THC BC            | IE Service/Feature                 | PARM        | NO.   | Numbe:     | ring | LAR   |  |
|      | 0 1       | ∠ M 4 W     |            | Request   |                   |                                    | <b>G</b> 1  | Dgts  | Forma      | C    |       |  |
| 1.   |           |             |            |           |                   |                                    | Su          | oaddr | ess        |      |       |  |
| 1:   | УУ        | yyyn        | n          |           | unre              |                                    |             |       |            |      | none  |  |
| 2:   | УУ        | y y y n     | n          |           | rest              |                                    |             |       |            |      | none  |  |
| 3:   | УУ        | уууп        | n          |           | rest              |                                    |             |       |            |      | none  |  |
| 4:   | УУ        | уууп        | n          |           | rest              |                                    |             |       |            |      | none  |  |
| 5:   | УУ        | уууп        | n          |           | rest              |                                    |             |       |            |      | none  |  |
| 6:   | УУ        | уууп        | n          |           | rest              |                                    |             |       |            |      | none  |  |

### 3.7. Administer Private Numbering

Use the **change private-numbering** command to define the calling part number to be sent out through the SIP trunk. In the sample network configuration, all calls originating from a **5** digit extension beginning with **23** will result in a **5**-digit calling number. The calling party number will be in the SIP "From" header.

| char       | nge private-numb | pering 0      |                   |         |              |                 | Page                   | 1 of             | 2  |
|------------|------------------|---------------|-------------------|---------|--------------|-----------------|------------------------|------------------|----|
|            |                  |               | NUMBERING -       | PRIVATE | FORMAT       |                 |                        |                  |    |
| Ext<br>Len | Ext<br>Code      | Trk<br>Grp(s) | Private<br>Prefix |         | Total<br>Len |                 |                        |                  |    |
| 5          | 23               | 150           |                   |         | 5            | Total A<br>Maxi | Administe<br>Lmum Entr | red: 1<br>ies: 5 | 40 |
|            |                  |               |                   |         |              |                 |                        |                  |    |

### 3.8. Administer Locations

Use the **change locations** command to define the proxy route to use for outgoing calls. In the sample network, the proxy route will be the trunk group defined in **Section 3.5.2**.

| change locations |                     |                            | Page | 1 of  | 1   |
|------------------|---------------------|----------------------------|------|-------|-----|
|                  |                     | LOCATIONS                  |      |       |     |
|                  |                     |                            |      |       |     |
| i                | ARS Prefix 1 Requir | ed For 10-Digit NANP Calls | s? y |       |     |
| Loc Name         | Timezone Rule       | NPA                        |      | Proxy | Sel |
| No               | Offset              |                            |      | Rte   | Pat |
| 1: Main          | + 00:00 0           |                            |      |       | 150 |

### 3.9. Administer Dial Plan and AAR Analysis

Configure the dial plan for dialing 6-digit extensions beginning with **81** to stations registered with the Siemens. Use the **change dialplan analysis** command to define Dialed String 81 as an **aar Call Type.** 

| display dial | lplan an | nalysis |                |                     |                  |        | Page 1 of 12  |
|--------------|----------|---------|----------------|---------------------|------------------|--------|---------------|
|              |          |         | DIAL PLA<br>Lo | N ANALYS<br>cation: | SIS TABLE<br>all | Pe     | rcent Full: 1 |
| Dialed       | Total    | Call    | Dialed         | Total               | Call             | Dialed | Total Call    |
| String       | Lengtl   | n Type  | String         | Length              | Туре             | String | Length Type   |
| 1            | 3        | dac     |                |                     |                  |        |               |
| 230          | 5        | ext     |                |                     |                  |        |               |
| 231          | 5        | ext     |                |                     |                  |        |               |
| 232          | 5        | ext     |                |                     |                  |        |               |
| 233          | 5        | ext     |                |                     |                  |        |               |
| 81           | б        | aar     |                |                     |                  |        |               |
| *            | 2        | fac     |                |                     |                  |        |               |

Use the **change aar analysis 0** command to configure an **aar** entry for **Dialed String 81** to use **Route Pattern 150**. Add an entry for the SIP phone extensions which begin with **230 or 231**. Use **unku** for **call type**.

| change aar analysis 0 |     |       |                         |                 |      | Page 1 of 2     |
|-----------------------|-----|-------|-------------------------|-----------------|------|-----------------|
|                       | A   | AR DI | GIT ANALYS<br>Location: | SIS TABI<br>all | ιE   | Percent Full: 1 |
| Dialed                | Tot | al    | Route                   | Call            | Node | ANI             |
| String                | Min | Max   | Pattern                 | Type            | Num  | Reqd            |
| 230                   | 5   | 5     | 150                     | unku            |      | n               |
| 231                   | 5   | 5     | 150                     | unku            |      | n               |
| 3                     | 7   | 7     | 999                     | aar             |      | n               |
| 4                     | 7   | 7     | 999                     | aar             |      | n               |
| 5                     | 7   | 7     | 999                     | aar             |      | n               |
| 6                     | 7   | 7     | 999                     | aar             |      | n               |
| 7                     | 7   | 7     | 999                     | aar             |      | n               |
| 81                    | 6   | 6     | 150                     | unku            |      | n               |
| 9                     | 7   | 7     | 999                     | aar             |      | n               |

BD; Reviewed: SPOC 07/08/2011 Solution & Interoperability Test Lab Application Notes ©2011 Avaya Inc. All Rights Reserved. 14 of 74 HiPathV5ASM61

### 3.10. Create Stations

Create Avaya H.323, SIP and TDM Stations using the command **add station n**, where **n** is the Station extension number.

- **Type** Choose phone type e.g. **9620**, **9650**, **2420**
- Name Choose a suitable name
- **Port** Auto assigned for IP Stations, manually set for TDM Stations
- Security Code Set Security Code

#### Example of Avaya H323 Station.

| add station 23100        |          | Page                           | 1    | of   | 5 |
|--------------------------|----------|--------------------------------|------|------|---|
|                          |          | STATION                        |      |      |   |
| Extension: 23100         |          | Lock Messages? n               |      | BCC: | 0 |
| Type: 9650               |          | Security Code: 1234            |      | TN:  | 1 |
| Port: \$00000            |          | Coverage Path 1:               |      | COR: | 1 |
| Name: AVAYA_H323         |          | Coverage Path 2:               |      | COS: | 1 |
|                          |          | Hunt-to Station:               |      |      |   |
| STATION OPTIONS          |          |                                |      |      |   |
|                          |          | Time of Day Lock Table:        |      |      |   |
| Loss Group:              | 19       | Personalized Ringing Pattern:  | 1    |      |   |
|                          |          | Message Lamp Ext:              | 2310 | 00   |   |
| Speakerphone:            | 2-way    | Mute Button Enabled?           | У    |      |   |
| Display Language:        | english  | Button Modules:                | 0    |      |   |
| Survivable GK Node Name: |          |                                |      |      |   |
| Survivable COR:          | internal | Media Complex Ext:             |      |      |   |
| Survivable Trunk Dest?   | У        | IP SoftPhone?                  | n    |      |   |
|                          |          | IP Video?                      | n    |      |   |
|                          | Short/   | Prefixed Registration Allowed: | defa | ault |   |
|                          |          | Customizable Labels?           | У    |      |   |

#### **Example of Avaya TDM Station.**

| add station 23000      |          | Page                          | 1 of  | E 5    |
|------------------------|----------|-------------------------------|-------|--------|
|                        |          | STATION                       |       |        |
|                        |          |                               |       |        |
| Extension: 23000       |          | Lock Messages? n              | E     | BCC: 0 |
| Type: 2420             |          | Security Code: 1234           |       | TN: 1  |
| Port: 01A0401          |          | Coverage Path 1:              | C     | COR: 1 |
| Name: Digital Phone    |          | Coverage Path 2:              | C     | COS: 1 |
|                        |          | Hunt-to Station:              |       |        |
| STATION OPTIONS        |          |                               |       |        |
|                        |          | Time of Day Lock Table:       |       |        |
| Loss Group:            | 2        | Personalized Ringing Pattern: | 1     |        |
| Data Option:           | none     | Message Lamp Ext:             | 23000 | )      |
| Speakerphone:          | 2-way    | Mute Button Enabled?          | У     |        |
| Display Language:      | english  | Expansion Module?             | n     |        |
|                        |          |                               |       |        |
| Survivable COR:        | internal | Media Complex Ext:            |       |        |
| Survivable Trunk Dest? | У        | IP SoftPhone?                 | n     |        |
|                        |          | Remote Office Phone?          | n     |        |
|                        |          | IP Video?                     | n     |        |
|                        |          | Customizable Labels?          | У     |        |

**Example of Avaya SIP Station.** 

| add station 23200         | Page 1 of 6             |
|---------------------------|-------------------------|
| ST.                       | ATION                   |
|                           |                         |
| Extension: 23200          | Lock Messages? n BCC: 0 |
| Type: 9620SIP             | Security Code: TN: 1    |
| Port: S00001              | Coverage Path 1: COR: 1 |
| Name: Phone, SIP          | Coverage Path 2: COS: 1 |
|                           | Hunt-to Station:        |
| STATION OPTIONS           |                         |
|                           | Time of Day Lock Table: |
| Loss Group: 19            |                         |
|                           | Message Lamp Ext: 23200 |
| Display Language: english |                         |
| Survivable COR: internal  |                         |
| Survivable Trunk Dest? y  | IP SoftPhone? n         |
| -                         | IP Video? n             |

#### **Example of Avaya 1140E SIP Station**

| add station 23300      |          | Page                    | 1 of  | б |
|------------------------|----------|-------------------------|-------|---|
|                        |          | STATION                 |       |   |
|                        |          |                         |       |   |
| Extension: 23300       |          | Lock Messages? n        | BCC   | 0 |
| Type: 9630SIP          |          | Security Code:          | TN    | 1 |
| Port: S00004           |          | Coverage Path 1:        | COR   | 1 |
| Name: NORTEL Phone     |          | Coverage Path 2:        | COS   | 1 |
|                        |          | Hunt-to Station:        |       |   |
| STATION OPTIONS        |          |                         |       |   |
|                        |          | Time of Day Lock Table: |       |   |
| Loss Group:            | 19       |                         |       |   |
|                        |          | Message Lamp Ext:       | 23300 |   |
| Display Language:      | english  | Button Modules:         | 0     |   |
| Survivable COR:        | internal |                         |       |   |
| Survivable Trunk Dest? | У        | IP SoftPhone?           | n     |   |
|                        |          | IP Video?               | n     |   |

### 3.11. Save Changes

Use the save translation command to save all changes.

| save translation          |            |
|---------------------------|------------|
| SAVE TRANSLATION          |            |
| Command Completion Status | Error Code |
| Success                   | 0          |

# 4. Configure Avaya Aura<sup>®</sup> Session Manager

This section provides the procedure for configuring Session Manager. For further reference documents, refer to **Section 8** of this document. The procedures include the following areas:

- Login to Avaya Aura® Session Manager
- Administer SIP Domain
- Administer Locations
- Administer Adaptations
- Administer SIP Entities
- Administer Entity Links
- Administer Time Ranges
- Administer Routing Policies
- Administer Dial Patterns
- Administer Avaya Aura® Session Manager
- Add Avaya Aura® Communications Manager as an Evolution Server.
- Administer SIP Users

### 4.1. Log in to Avaya Aura® Session Manager

Configuration is accomplished by accessing the browser-based GUI of System Manager, using the URL http://<ip-address>/SMGR where <ip-address> is the IP address of System Manager.

| Avaya                                                                                          | Aura® System Manager 6.1                                                                                               | Help   About   Change Password   Log                                                                    |
|------------------------------------------------------------------------------------------------|----------------------------------------------------------------------------------------------------|----------------------------------------------------------------------------------------------------|
| Users                                                                                          | Elements                                                                                                    | Services                                                                                                |
| Administrators<br>Manage Administrative Users<br>Groups & Roles                                | Application Management<br>Manage applications and application<br>certificates                                          | Backup and Restore<br>Backup and restore System Manager<br>database                                     |
| Manage groups, roles and assign<br>users                                                       | roles to Communication Manager<br>Manage Communication Manager objects                                                 | Configurations<br>Manage system wide configurations                                                     |
| Synchronize and Import<br>Synchronize users with the ente<br>directory, import users from file | rprise Conferencing<br>Conferencing                                                                                    | Events<br>Manage alarms, view and harvest logs                                                          |
| User Management<br>Manage users, shared user reso<br>provision users                           | Manage, discover, and navigate to<br>elements, update element software<br>Messaging<br>Manage Messaging System objects | View and configure licenses<br>Replication<br>Track data replication nodes, repair<br>replication nodes |
|                                                                                                | Presence<br>Presence<br>Routing                                                                                        | Scheduler<br>Schedule, track, cancel, update and<br>delete jobs                                         |
|                                                                                                | Network Routing Policy<br>Session Manager                                                                              | Security<br>Manage Security Certificates                                                                |
|                                                                                                | Session Manager Element Manager<br>SIP AS 8.1<br>SIP AS 8.1                                                            | Templates<br>Manage Templates for Communication<br>Manager and Messaging System obje                    |

The Home screen is divided into three sections with hyperlinked categories below.

### 4.2. Administer SIP Domain

SIP domains are created as part of the Avaya Aura ® System Manager (ASM) basic configuration. There will be at least one which the ASM is the authoritative SIP controller. In these sample notes it is **mmsil.local**. The ASM can also deal with traffic from other domains, so multiple SIP domain entries may be listed.

| avaya                           | Avaya Aura® System Manager 6.1                        |      |         | Help               |
|---------------------------------|-------------------------------------------------------|------|---------|--------------------|
| Routing                         | Home /Elements / Routing / Domains- Domain Management |      |         |                    |
| Domains                         | Domain Management                                     |      |         |                    |
| Adaptations<br>SIP Entities     | Edit New Duplicate Delete More Actions •              |      |         |                    |
| Entity Links                    | 1 Item Refresh                                        |      |         |                    |
| Routing Policies                | Mame                                                  | Type | Default | Notes              |
| Dial Patterns                   | mmsil.local                                           | sip  |         | mmsil.local domain |
| Regular Expressions<br>Defaults | Select : All, None                                    |      |         |                    |

The location of where you are currently in the system is listed at the top of the screen Underneath will be listed the domain(s) available in the system.

To create a new SIP Domain, from the **Home** (first screen available upon successful logon) select the following; **Home**  $\rightarrow$  **Elements**  $\rightarrow$  **Routing**  $\rightarrow$  **Domains**  $\rightarrow$  **Domain Management** and click New.

- Name Add a descriptive name,
- Type Set to SIP
- Notes, Add a brief description in the Notes field.

Click **Commit** to save (button not shown).

| Iome /Elements / Routing / Domains- | Domain Management |         |       |  |
|-------------------------------------|-------------------|---------|-------|--|
| omain Management                    |                   |         |       |  |
|                                     |                   |         |       |  |
|                                     |                   |         |       |  |
|                                     |                   |         |       |  |
| 1 Item Refresh                      |                   |         |       |  |
| 1 Item   Refresh                    | Туре              | Default | Notes |  |

### 4.3. Administer Locations

Session Manager uses the origination location to determine which dial patterns to look at when routing the call if there are any dial patterns administered for specific locations. Locations are also used to limit the number of calls coming out of or going into a physical locations. This is useful for those locations where the network bandwidth is limited. For this sample configuration, one **Location** has been created which will reference the both the ASM location and the Siemens HiPath location. Navigate to **Home**  $\rightarrow$  **Elements**  $\rightarrow$  **Routing**  $\rightarrow$  **Locations**. To create a new Location, click **New**.

In the General section,

- Name Add a descriptive name.
- **Notes** add a brief description.

Leave the settings for **Overall Managed Bandwidth** and **Pre-Call Bandwidth Parameters**, as default unless advised to do otherwise.

| General                                             |              |
|-----------------------------------------------------|--------------|
| * Name: Galway                                      |              |
| Notes: Galway Lab S                                 | iemens_Avaya |
| Overall Managed Bandwidth                           |              |
| Managed Bandwidth Units: Kbit/sec 💌                 |              |
| Total Bandwidth:                                    |              |
| Multimedia Bandwidth:                               |              |
| Audio Calls Can Take Multimedia Bandwidth: 🗹        |              |
| Per-Call Bandwidth Parameters                       |              |
| Maximum Multimedia Bandwidth (Intra-Location): 1000 | Kbit/Sec     |
| Maximum Multimedia Bandwidth (Inter-Location): 1000 | Kbit/Sec     |
| Minimum Multimedia Bandwidth: 64                    | Kbit/Sec     |
| * Default Audio Bandwidth: 80                       | Kbit/sec 💌   |
|                                                     |              |

Continue scrolling down the screen until **Location Pattern** is displayed as shown below. In the **Location Pattern** section, under **IP Address Pattern** enter ip addresses used to logically identify the location(s). Under **Notes** add a brief description. Click **Commit** to save.

| Locat<br>Add | Remove             |   |                       |  |  |  |
|--------------|--------------------|---|-----------------------|--|--|--|
| 3 Iter       | 3 Items   Refresh  |   |                       |  |  |  |
|              | IP Address Pattern |   | Notes                 |  |  |  |
|              | * X.X.99.*         | [ | IP Phone addresses    |  |  |  |
|              | * X.X.81.*         | [ | LabEnv_IP Addresses.* |  |  |  |
|              | * X.X.9.*          | [ | Lab_DNS               |  |  |  |
| Selec        | t : All, None      |   |                       |  |  |  |

In the example above, ip addresses have been entered with a (\*) wildcard to indicate a range.

### 4.4. Administer Adaptations

Adaptations are used to manipulate digits in the SIP URI strings of incoming and outgoing calls. For this sample configuration, an Adaptation was created for calls to and from the Siemens HiPath PBX. Any calls from the Siemens HiPath PBX will have the leading digit **6** removed from the destination SIP URI, before that are routed to destination. Any calls going to Siemens HiPath PBX, with leading digits **23**, will have **6** appended to the start. This was configured to match dial out from Siemens.

| • Routing                  | Home / Elements / Routing / Adaptations | - Adaptations          |  |  |  |
|----------------------------|-----------------------------------------|------------------------|--|--|--|
| Domains                    |                                         |                        |  |  |  |
| Locations                  | Adaptations                             |                        |  |  |  |
| Adaptations                | Edit New Duplicate Delete               | More Actions 🝷         |  |  |  |
| SIP Entities               |                                         |                        |  |  |  |
| Entity Links               | 1 Item   Refresh                        |                        |  |  |  |
| Time Ranges                | 1 Item (Keresh                          |                        |  |  |  |
| Routing Policies           | Name Name                               | Module name            |  |  |  |
| Dial Patterns              | SiemensHiPath4K                         | DigitConversionAdapter |  |  |  |
| <b>Regular Expressions</b> | Select : All, None                      |                        |  |  |  |
| Defaults                   |                                         |                        |  |  |  |
|                            |                                         |                        |  |  |  |

To create new Adaptation, browse to Home $\rightarrow$ Elements $\rightarrow$ Routing $\rightarrow$ Adaptations. Click New. In the General section, under Adaptation Name add a descriptive name. Select the Module name from the drop down list, DigitConversionAdapter. Add the Digit Conversion as required, for the incoming and outgoing calls. Click Commit to save.

| General                                     |                           |                                 |                            |
|---------------------------------------------|---------------------------|---------------------------------|----------------------------|
| * Adaptation name:                          | SiemensHiPath4K           |                                 |                            |
| Module name:                                | DigitConversionAdapter 💌  |                                 |                            |
| Module parameter:                           |                           |                                 |                            |
| Egress URI Parameters:                      |                           |                                 |                            |
| Notes:                                      |                           |                                 |                            |
|                                             |                           |                                 |                            |
| Digit Conversion for Incoming Calls to SM   |                           |                                 |                            |
| Add Remove                                  |                           |                                 |                            |
| 1 Item   Refresh                            |                           |                                 | Filter: Enable             |
| □ Matching Pattern 🔺 Min Max Phone          | e Context Delete Digits I | insert Digits Address to modify | Notes                      |
| * 6 * 6 * 6                                 | *1                        | destination 💌                   | remove 6 from incoming no. |
| Select : All, None                          |                           |                                 |                            |
| Digit Conversion for Outgoing Calls from SM |                           |                                 |                            |
|                                             |                           |                                 |                            |
| Add Remove                                  |                           |                                 |                            |
| 1 Item   Refresh                            |                           |                                 | Filter: Enable             |
| □ Matching Pattern 🔺 Min Max Phone          | e Context Delete Digits I | insert Digits Address to modify | Notes                      |
| * 2 * 5 * 5                                 | * 0 6                     | origination V                   | insert 6 to outgoing no.   |

Solution & Interoperability Test Lab Application Notes ©2011 Avaya Inc. All Rights Reserved. In the example above, Siemens will dial 6-2XXXX, where 2XXXX is the extension number on Avaya. Conversely, the identity of the Avaya extension will have 6 inserted in front of its identity as it dials an extension on the Siemens and this will be presented on the Siemens display.

### 4.5. Administer SIP Entities

Each SIP device (other than Avaya SIP Phones) that communicates with the ASM requires a SIP Entity configuration. This section details the steps to create SIP Entities for the Siemens HiPath SIP Gateway, Session Manager and Communication Manager Evolution Server.

| Home   | e /Elements / Routing / SIP Entities- SIP Ent | ities              |                 |
|--------|-----------------------------------------------|--------------------|-----------------|
| SIP En | tities                                        |                    |                 |
| Edit   | New Duplicate Delete More A                   | Actions •          |                 |
| 3 Ite  | ns   Refresh                                  |                    |                 |
|        | Name                                          | FQDN or IP Address | Туре            |
|        | CM EvolutionServer                            | 192.168.81.104     | CM              |
|        | Session Manager                               | 192.168.81.121     | Session Manager |
|        | SiemensHipath                                 | 192.168.81.6       | SIP Trunk       |
|        |                                               |                    |                 |

**SIP Entity Details** General \* Name: SiemensHipath \* FQDN or IP Address: 192.168.81.6 V Type: SIP Trunk Notes: SiemensHipathentity Adaptation: SiemensHiPath4K 🗸 Location: Galway V Time Zone: Etc/GMT v Override Port & Transport with DNS SRV: \* SIP Timer B/F (in seconds): 4 Credential name: Call Detail Recording: egress 💙 SIP Link Monitoring SIP Link Monitoring: Use Session Manager Configuration 💌

To create a SIP Entity for the **Siemens HiPath**, browse to **Home**  $\rightarrow$  **Elements**  $\rightarrow$  **Routing**  $\rightarrow$  **SIP Entities** and click **New**.

In the General section,

| • | Name                | add a descriptive name                                |
|---|---------------------|-------------------------------------------------------|
| • | FQDN or IP Address  | add the IP Address of the target entity (Siemens SIP  |
|   |                     | Gateway card)                                         |
| • | Туре,               | select SIP Trunk                                      |
| • | Notes               | add a brief description                               |
| • | Adaptation,         | click on the drop down arrow and select SiemensHiPath |
|   |                     | (created in Section 4.4)                              |
| • | Location,           | click on the drop down arrow select SiemensHiPath.    |
|   |                     | (created in Section 4.3)                              |
| • | Time Zone           | Select the appropriate <b>Time Zone</b>               |
| • | SIP Link Monitoring | Set to Use Session Manager Configuration              |
|   |                     |                                                       |

Click **Commit** to save. A message will appear advising that "**Entity Links** can be added to the record once the Entity has been saved". **Section 4.6** advises how to create Entity Links. To create a **SIP Entity** for the **Session Manager** and **Communications Manager**, repeat the above process. Screenshots are on the next page showing sample data for creating SIP Entities for Session Manager and CM Evolution Server.

Screen shot for Session Manager SIP entity. Change the **Type** to **Session Manager** when programming the **SIP Entity** for **Session Manager**.

| Home /Elements / Routing / | SIP Entities- SIP Entity | y Details                           |
|----------------------------|--------------------------|-------------------------------------|
| SIP Entity Details         |                          |                                     |
| General                    |                          | 1                                   |
|                            | * Name:                  | Session Manager                     |
|                            | * FQDN or IP Address:    | 192.168.81.121                      |
|                            | Type:                    | Session Manager                     |
| · · · · ·                  | Notes:                   | entity for Avaya Sess Manager (8    |
|                            | Location:                | Galway 💌                            |
|                            | Outbound Proxy:          | ×                                   |
|                            | Time Zone:               | Etc/GMT                             |
|                            | Credential name:         |                                     |
| STP Link Monitoring        |                          |                                     |
|                            | SIP Link Monitoring:     | Use Session Manager Configuration 💌 |

Solution & Interoperability Test Lab Application Notes ©2011 Avaya Inc. All Rights Reserved.

24 of 74 HiPathV5ASM61

Below is the screenshot for SIP Entity for CM\_Evolution Server. Change the **Type** to **CM** when programming the SIP Entity for Communications Manager.

| Home /Elements / Routing / SIP Entities- SIP Entity | y Details                   |
|-----------------------------------------------------|-----------------------------|
| SIP Entity Details                                  |                             |
| Seneral                                             |                             |
| * Name:                                             | CM_EvolutionServer          |
| • FQDN or IP Address:                               | 192.168.81.104              |
| Type:                                               | CM                          |
| Notes:                                              | CM_EvolutionServer/AvayaPBX |
| Adaptation                                          |                             |
| Adaptation.                                         | Caluar M                    |
| Location:                                           | Gaiway                      |
| Time Zone:                                          | Etc/GMT                     |
| Override Port & Transport with DNS SRV:             |                             |
| * SIP Timer B/F (in seconds):                       | 4                           |
| Credential name:                                    |                             |
| Call Detail Recording:                              | none 👻                      |

### 4.6. Administer SIP Entity Link

A SIP Trunk between a Session Manager and a telephony system is described by an Entity Link. The next step is to create SIP Entity Links, which included the transport parameters to be used for communications between the ASM and external SIP devices.

| Routing                           | I Home            | e /Elements / Routing | / Entity Links- Entity | Links     |      |                    |      |         |           |
|-----------------------------------|-------------------|-----------------------|------------------------|-----------|------|--------------------|------|---------|-----------|
| Domains                           |                   |                       |                        |           |      |                    |      |         |           |
| Locations                         | Entity            | Links                 |                        |           |      |                    |      |         |           |
| Adaptations                       | Edit              | New Duplicate         | Delete                 | Actions • |      |                    |      |         |           |
| SIP Entities                      |                   |                       |                        |           |      |                    |      |         |           |
| Entity Links                      | 2 Ito             | ma Defrech            |                        |           |      |                    |      |         | Filton    |
| Time Ranges                       | 2 10              | ins Reliesh           |                        |           |      |                    | _    |         | Filter, t |
|                                   |                   | Name                  | SIP Entity 1           | Protocol  | Port | SIP Entity 2       | Port | Trusted | Notes     |
| Routing Policies                  | a constant of the |                       |                        |           | 5060 | CM EvolutionServer | 5060 |         |           |
| Routing Policies<br>Dial Patterns |                   | CM-ES                 | Session Manager        | TCP       | 5000 | CH_EvolutionServer | 0000 |         |           |

Create a SIP Entity Link for Siemens HiPath. Browse to Home  $\rightarrow$  Elements  $\rightarrow$  Routing  $\rightarrow$  Entity Links. Click New.

- Name Enter a suitable identifier e.g. SiemensHiPath4K
- SIP Entity 1 Drop-down and select the appropriate Session Manager
- **Protocol** Drop down and select **UDP**
- **Port** Enter **5060**
- SIP Entity 2 Drop-down select the SIP Entity added previously, i.e. SiemensHipath
- Port Enter 5060
- **Trusted** Set the field as ticked
- Notes Add a brief description

Click Commit to save.

Note: Some of the parameters are not visible in the screenshot below.

| ntity Links      |                         |          |        |                     |        |         |
|------------------|-------------------------|----------|--------|---------------------|--------|---------|
| 1 Item   Refresh |                         |          |        |                     |        |         |
| Name             | SIP Entity 1            | Protocol | Port   | SIP Entity 2        | Port   | Trusted |
| * SiemensHipath  | .4K * Session Manager 👻 | UDP 💌    | * 5060 | * SiemensHipath 🛛 👻 | * 5060 |         |

Create a SIP Entity Link for CM\_EvolutionServer. Browse to Home  $\rightarrow$  Elements  $\rightarrow$  Routing  $\rightarrow$  Entity Links. Click New.

- Name Enter a suitable identifier e.g. CM-ES
- SIP Entity 1 Drop-down select the appropriate Session Manager
- **Protocol** Dropdown select **TCP**
- Port Enter 5060
- **SIP Entity 2** Drop-down and select the SIP Entity added previously, i.e.
  - CM\_EvolutionServer
- Port enter 5060
- **Trusted** Tick the field
- Notes Add a brief description

Click **Commit** to save (not shown).

| Name    | SIP Entity 1        | Protocol | Port   | SIP Entity 2           | Port   | Trusted |
|---------|---------------------|----------|--------|------------------------|--------|---------|
| * CM-ES | * Session Manager 🗸 | TCP V    | * 5060 | * CM EvolutionServer V | * 5060 |         |

Once the Entity Links have been created, return to the SIP Entities and check to see if the Entity Links have been assigned to the SIP Entities.

#### Entity Links assigned to SIP Entity Siemens HiPath.

| 1 Ite | em   Refresh      |          |        |               |        | Filter: Enabl |
|-------|-------------------|----------|--------|---------------|--------|---------------|
|       | SIP Entity 1      | Protocol | Port   | SIP Entity 2  | Port   | Trusted       |
|       | Session Manager 🔽 | UDP 💌    | * 5060 | SiemensHipath | * 5060 |               |

If the Entity Links have not been added to the SIP Entity automatically, click **Add** and assign the Entity Link manually.

#### Entity Links and Ports assigned to SIP Entity CM\_EvolutionServer.

| Iten | n Refresh         |          |        |                      |        | Filter: Enable |
|------|-------------------|----------|--------|----------------------|--------|----------------|
|      | SIP Entity 1      | Protocol | Port   | SIP Entity 2         | Port   | Trusted        |
|      | Session Manager 💌 | TCP 💌    | * 5060 | CM_EvolutionServer 💌 | * 5060 |                |

#### Entity Links and Ports assigned to SIP Entity Session Manager.

| Entity<br>Add | y Links<br>Remove |          |        |            |             |           |        |                |
|---------------|-------------------|----------|--------|------------|-------------|-----------|--------|----------------|
| 2 Ite         | ms   Refresh      |          |        |            |             |           |        | Filter: Enable |
|               | SIP Entity 1      | Pr       | otocol | Port       | SIP Entity  | £         | Port   | Trusted        |
|               | Session Manager 💌 | тс       | CP 💙   | * 5060     | CM_Evolutio | nServer 💌 | * 5060 |                |
|               | Session Manager 💌 | UE       | DP 🔽   | * 5060     | SiemensHip  | ath 💌     | * 5060 |                |
| Add<br>3 Ite  | Remove            |          |        |            |             |           |        | Filter: Enable |
|               | Port              | Protocol | Defau  | Ilt Domain |             | Notes     |        |                |
|               | 5060              | UDP 🛩    | mmsil  | .local 💙   |             |           |        |                |
|               | 5060              | TCP 💌    | mmsil  | .local 💙   |             |           |        |                |
|               | 5061              | TLS 💌    | mmsil  | .local 💌   |             |           |        |                |
| Selec         | t : All, None     |          |        |            |             |           |        |                |
| * Inpu        | t Required        |          |        |            |             |           |        | Commit Cancel  |

### 4.7. Administer Time Ranges

Create a Time Range for LCR routing which defines policies will be active. To create a Time Range, browse to **Home**  $\rightarrow$  **Elements**  $\rightarrow$  **Routing**  $\rightarrow$  **Time Ranges.** Click **New**. Under **Name** enter a suitable identified. Select which **Days** are to be included in the Range. Set a suitable **Start Time** and **End Time**. This will be used in configuring the **Dial Plan**. In Session Manager, a default policy (24/7) is available that would allow routing to occur anytime. This was used in the example network.

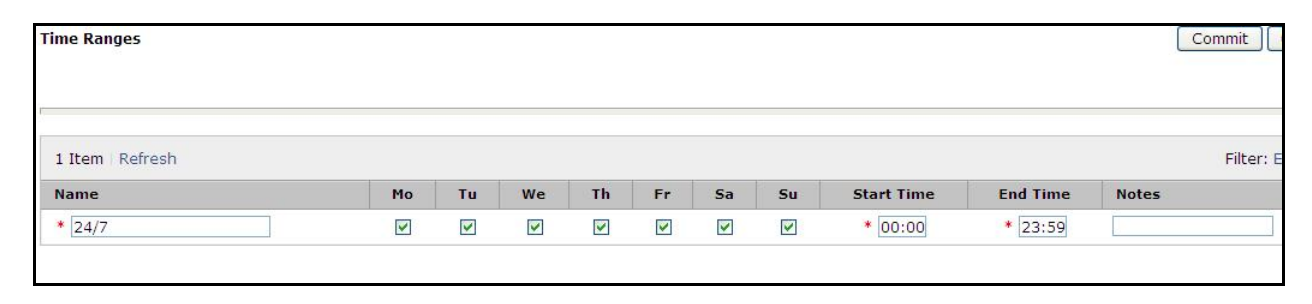

Solution & Interoperability Test Lab Application Notes ©2011 Avaya Inc. All Rights Reserved.

### 4.8. Administer Routing Policy

To complete the routing configuration, a Routing Policy is created. Routing policies direct how calls will be routed to a system. Two routing policies must be created, one for the Communications Manager and the second for the Siemens HiPath 4000. These are to be associated with the Dial Patterns which will be created in the next step. To create a Routing Policy to route traffic to Siemens HiPath, browse to Home → Elements → Routing → Routing Polices. Click New. Under Name enter a suitable identifier. Under Notes enter suitable description. Under SIP Entity as Destination click on Select. Choose the appropriate SIP Entity that is to be the call destination. Under Time of Day, assign a suitable time range if more than one is programmed, click on Add. Click Commit to save.

| Routing Policy Details                                    |                                |              |       |     |     |     |     |            |     |
|-----------------------------------------------------------|--------------------------------|--------------|-------|-----|-----|-----|-----|------------|-----|
| General SIP Entity as Destination Select                  | * Name:<br>Oisabled:<br>Notes: | Siemens      | s_H4K |     |     |     |     |            |     |
| Name                                                      | FQDN or IP Address             |              |       |     |     |     |     | Туре       | Not |
| Time of Day       Add     Remove       1 Item     Refresh | v Gaps/Overlaps                |              |       |     |     |     |     |            |     |
| Ranking 1                                                 | lame 2 Mon                     | Tue          | Wed   | Thu | Fri | Sat | Sun | Start Time |     |
| 2                                                         | 4/7 🗸                          | $\checkmark$ |       | 1   | ~   | ~   | 1   | 00:00      |     |
| Select : All, None                                        |                                |              |       |     |     |     |     |            |     |

A Routing Policy is also created for the CM\_Evolution Server.

| Routing Policy Details                  |                |        |             |          |      |     |            |                   |
|-----------------------------------------|----------------|--------|-------------|----------|------|-----|------------|-------------------|
| General                                 |                |        |             |          |      |     |            |                   |
|                                         | * Name:        | CM_Evo | Server      |          |      |     |            |                   |
|                                         | Disabled:      |        |             |          |      |     |            |                   |
|                                         | Notes:         | Where  | to Route to |          |      |     |            |                   |
|                                         |                |        |             |          |      |     |            |                   |
| SIP Entity as Destination               |                |        |             |          |      |     |            |                   |
| Select                                  |                |        |             |          |      |     |            |                   |
| Name                                    | FQDN or IP Ad  | dress  |             |          | Туре |     | Notes      |                   |
| CM_EvolutionServer                      | 192.168.81.104 |        |             |          | СМ   |     | CM_Evoluti | onServer/AvayaPBX |
| Time of Day Add Remove View Gaps/C      | )verlaps       |        |             |          |      |     |            |                   |
| 1 Item   Refresh                        |                |        |             |          |      |     |            |                   |
| Ranking 1 Name                          | 2 🔺 Mon        | Tue    | Wed         | Thu      | Fri  | Sat | Sun        | Start Time        |
| 0 24/7                                  | $\checkmark$   | V      | ~           | <b>V</b> | ~    | 1   | V          | 00:00             |
| 2 - F - F - F - F - F - F - F - F - F - |                |        |             |          |      |     |            |                   |

At this stage the records are missing the **Dial Pattern** which will be created next.(Section 4.9).

### 4.9. Administer Dial Pattern

As one of its main functions, ASM routes SIP traffic between connected devices. Dial Patterns are created as part of the configuration to mange SIP traffic routing, which will direct calls based on the number dialed to the appropriate system. In the sample network, 5 digit extensions beginning 230 or 231 are designated as Avaya handsets (Digital and H.323), whilst 6 digit extension starting 81 are Siemens handsets. To create a Dial Pattern for calls to the Siemens HiPath, browse to Home  $\rightarrow$  Elements  $\rightarrow$  Routing  $\rightarrow$  Dial Patterns. Click New. Under Pattern enter a dial string pattern e.g. 81xxxx. (all calls with 6 digit ext beginning with 81 will be routed to Siemens HiPath). Under SIP Domains drop-down select All. Under Notes enter a suitable description.

|                  |                                      |                                         |              |                      |      | _   |                               |                               |
|------------------|--------------------------------------|-----------------------------------------|--------------|----------------------|------|-----|-------------------------------|-------------------------------|
| ner              | ral                                  |                                         |              |                      |      |     |                               |                               |
|                  |                                      | Pattern:                                | 81           |                      |      |     |                               |                               |
|                  |                                      | * Min:                                  | 6            |                      |      |     |                               |                               |
|                  |                                      | * Max:                                  | 6            |                      |      |     |                               |                               |
|                  |                                      | Emergency Call:                         |              |                      |      |     |                               |                               |
|                  |                                      | SIP Domain:                             | -ALL-        | ~                    |      |     |                               |                               |
|                  |                                      | Notes:                                  | SiemensEx    | t                    |      |     |                               |                               |
|                  |                                      |                                         |              |                      |      |     |                               |                               |
|                  |                                      |                                         |              |                      |      |     |                               |                               |
| gin              | ating Locations and Routin           | g Policies                              |              |                      |      |     |                               |                               |
| gin<br>Ð         | ating Locations and Routin           | g Policies                              |              |                      |      |     |                               |                               |
| gin<br>J         | ating Locations and Routin<br>Remove | g Policies                              |              |                      |      |     |                               |                               |
| gin<br>d<br>Iter | Remove<br>n Refresh                  | g Policies<br>Originating Loca<br>Notes | ntion R<br>N | outing Policy<br>ame | Rank | 2 * | Routing<br>Policy<br>Disabled | Routing Policy<br>Destination |

To add the **Originating Locations** and **Routing Polices**, previously created, click **Add**.

In the **Originating Location section** (created in **Section 4.3**), select **Apply the Selected Routing Policies to All Originating Locations.** In the **Routing Policies** (created in **Section 4.8**), select the **Routing Policy** to be applied. Click **Commit** to save.

| Origin                                                                                                    | nating Location                                    | olicies to All Originating Location | ons                               |
|----------------------------------------------------------------------------------------------------|----------------------------------------------------|-------------------------------------|-----------------------------------|
| 1 Ite                                                                                                    | m   Refresh                                        | - <u>,</u> ,                        |                                   |
|                                                                                                    | Name                                               | Notes                               |                                   |
|                                                                                                    | Galway                                             | Galway Lab Siemens                  | _Avaya                            |
| Sele                                                                                                    | ct : All, None                                     |                                     |                                   |
| Selection Selection                                                                                                    | ing Policies                                       |                                     |                                   |
| Selection 2 Ite                                                                                                    | ing Policies<br>ms Refresh                         | Disabled                            | Destination                       |
| Selection Selection Select | ing Policies<br>ms Refresh<br>Name<br>CM_EvoServer | Disabled                            | Destination<br>CM_EvolutionServer |

Dial Patterns should also be created for the Avaya Digital and H.323 handsets. Screenshots for these are on the next page.

Dial Patterns should also be entered for Avaya extensions beginning **230** (Digital) and **231** (H.323) and set the **Originating Location and Routing Polices**, choosing the relevant Routing Policy for the CM\_Evolution Server.

| Home / Elements / Routing / Dial Pa            | atterns- Dial Pattern De                                                             | tails                  |          |                               |                               |
|------------------------------------------------|--------------------------------------------------------------------------------------|------------------------|----------|-------------------------------|-------------------------------|
| Dial Pattern Details                           |                                                                                      |                        |          |                               | C                             |
| General                                        | Pattern: 230     Min: 5     Max: 5  Emergency Call: SIP Domain: -ALL- Notes: 230_Dig | <b>v</b><br>gital      |          |                               |                               |
| Originating Locations and Routir<br>Add Remove | ng Policies                                                                          |                        |          |                               |                               |
| 1 Item   Refresh                               |                                                                                      |                        |          |                               |                               |
| Originating Location Name 1 🔺                  | Originating Location<br>Notes                                                        | Routing Policy<br>Name | Rank 2 🛋 | Routing<br>Policy<br>Disabled | Routing Policy<br>Destination |
| -ALL-                                          | Any Locations                                                                        | CM_EvoServer           | 0        |                               | CM_EvolutionServer            |

### 4.10. Administer Avaya Aura<sup>®</sup> Session Manager

To complete the configuration, adding the Session Manager will provide the linkage between the System Manager and Session Manager. On the System Manager management screen, under **Elements** select **Session Manager** or from the Home screen, browse to **Home**  $\rightarrow$  **Elements**  $\rightarrow$  **Session Manager**  $\rightarrow$  **Session Manager** Administration. On the right hand side, under Session Manager Instances, click on New.

Under General:

- SIP Entity name Select the names of the SIP entity added for Session Manager
- **Description** Descriptive Comment
- Management Access Point Host Name/IP

Enter the IP address of the Session Manager management interface

Under Security Module

- Network Mask Enter the network mask corresponding to the IP address of the Session Manager
- **Default Gateway** Enter the IP address of the default gateway for Session Manager.

Use default values for the remaining fields.

| Edit Session Manager                                                                    |                                       |
|-----------------------------------------------------------------------------------------|---------------------------------------|
| General   Security Module   NIC Bonding   Monitoring   CDR<br>Expand All   Collapse All | Personal Profile Manager (PPM) - Conn |
| General 💌                                                                               |                                       |
| SIP Entity Name                                                                         | Session Manager                       |
| Description                                                                             | SM100                                 |
| *Management Access Point Host Name/IP                                                   | 192.168.81.120                        |
| Direct Routing to Endpoints                                                             | Enable V                              |
| Security Module  SIP Entity IP Address                                                  | 192.168.81.121                        |
| * Network Mask                                                                          | 255.255.255.0                         |
| *Default Gateway                                                                        | 192.168.81.254                        |
| *Call Control PHB                                                                       | 46                                    |
| * QOS Priority                                                                          | 6                                     |
| * Speed & Duplex                                                                        | Auto                                  |
| VLAN ID                                                                                 |                                       |

# 4.11. Add Avaya Aura® Communication Manager as an Evolution Server

In order for Communication Manager to provide configuration and Evolution Server support to SIP Phones when they register to Session Manager, Communication Manager must be added as an application.

### 4.11.1. Create a Avaya Aura® Communication Manager Instance

On the System Manager Managements screen under **Elements**, select **Inventory**. Alternatively, browse to **Home**  $\rightarrow$  **Elements**  $\rightarrow$  **Inventory**  $\rightarrow$  **Manage Elements**. Click **New**. Click on the **Application Tab** and enter detail in the following fields.

- Name Enter a Descriptive Name
- Type Set to CM
- **Description** Free text entry
- Node Set to IP Address for CM SAT Access

All other fields may be left with default settings.

| Application * | Attributes * |                  |   |
|---------------|--------------|------------------|---|
| Application 🔹 |              |                  |   |
|               | * Nan        | e CM             |   |
|               | * Тур        | e CM             |   |
|               |              | CM Instance      | ~ |
|               | Descriptio   | n                | 2 |
|               | * Noc        | e 192.168.81.102 |   |

Click on the Attributes Tab and enter detail in the following fields.

- Login Login used for SAT access
- **Password** Password used for SAT access
- **Confirm Password** Password used for SAT access
- Node Set to IP Address for CM SAT Access

All other fields may be left with default settings.

| Edit CM: CM   |              |                   |               |
|---------------|--------------|-------------------|---------------|
| Application * | Attributes * |                   |               |
| SNMP Attribut | tes 🕏        | . Marrien         | 0.000         |
|               |              | version           | ⊙None ○V1 ○V3 |
| Attributes 💌  | ſ            |                   |               |
|               |              | * Login           | init          |
|               |              | Password          | •••••         |
|               |              | Confirm Password  | •••••         |
|               |              | Is SSH Connection |               |
|               |              | * Port            | 5022          |
### 4.11.2. Create an Evolution Server Application

For Evolution Server support, further configuration of the Session Manager is required. Once complete the Session Manager will support Avaya SIP phone registration. Users are created through the Session Manager User Management screens. Session Manager creates corresponding stations on the Evolution Server. Configuration of the Evolution Server Application via Session Manager is a two stage sequence, with the Application being created first, followed by the Application Sequence. To configure browse to: Home  $\rightarrow$  Elements  $\rightarrow$  Session Manager  $\rightarrow$  Application Configuration  $\rightarrow$  Applications. Click New. Under Name enter a suitable identifier. Under SIP Entity drop-down select the SIP Entity of the Feature Server. Under Description enter a suitable description. Click Commit to save.

| Home /Elem                   | ents / Session Ma | nager / Applica        | ation Configurati | on / Applications- | Applications |
|------------------------------|-------------------|------------------------|-------------------|--------------------|--------------|
| Applicat                     | ion Editor        |                        |                   |                    |              |
| Application                  |                   |                        |                   |                    |              |
| *Name                        | CM-ES             |                        |                   |                    |              |
| *SIP Entity                  | CM_EvolutionSe    | rver 💌                 |                   |                    |              |
| *CM System<br>for SIP Entity | CM 🖌 Refresh      | View/Add<br>CM Systems |                   |                    |              |
| Description                  |                   |                        |                   |                    |              |
| Application                  | Attributes (op    | tional)                |                   |                    |              |
| Name                         | Value             |                        |                   |                    |              |
| Application Han              | dle               |                        |                   |                    |              |
| URI Parameters               | s                 |                        |                   |                    |              |

To configure the Application Sequences Configuration. Browse to: Home  $\rightarrow$  -Elements  $\rightarrow$  -Session Manager  $\rightarrow$  Application Configuration  $\rightarrow$  Applications Sequences. Click New. Under Name enter a suitable identifier. Under Description enter a suitable description. From the Available Applications section, select the + sign beside the Application that is to be added to this sequence. Verify that the Application in this Sequence is updated correctly Click Commit to save.

| App    | licat                   | tion Se   | equence E  | ditor              |           |    |
|--------|-------------------------|-----------|------------|--------------------|-----------|----|
| Applic | cation                  | Sequenc   | e          |                    |           |    |
| Name   |                         | CM-ES     |            |                    |           |    |
| escrip | ption                   |           |            |                    |           |    |
| Appl   | licatio                 | ns in thi | s Sequence |                    |           |    |
| Mon    | ve First                | Mov       | e Last Rer | nove               |           |    |
| 1 Iter | m                       |           |            |                    |           |    |
|        | Seque<br>Order<br>last) | first to  | Name       | SIP Entity         | Mandatory |    |
|        |                         | *         | CM-ES      | CM_EvolutionServer |           |    |
| Selec  | t : All, N              | lone      |            |                    |           |    |
| Avai   | ilable i                | Applicati | ions       |                    |           |    |
| 1 Ite  | n Refr                  | esh       |            |                    |           |    |
|        | lame                    |           |            | SIP Entity         | Descripti | on |
| + (    | CM-ES                   |           |            | CM_EvolutionServer |           |    |

At this point the configuration of ASM is complete. To add users for Avaya SIP endpoints refer to **Section 8 Reference [1]**.

### 4.11.3. Synchronize Avaya Aura® Communication Manager Data

On the System Manager management screen under **Elements**, select **Inventory** or browse to **Home**  $\rightarrow$  **Elements** $\rightarrow$ **Inventory**  $\rightarrow$ **Synchronization**  $\rightarrow$  **Communication System.** Select the appropriate **Element Name** and the select **Initialize data for selected devices**. Then click on **Now.** 

**Note:** This Process can take some time.

| nchronize CM I | Data/Launch Element Cut Th<br>pse All | nrough   Configuration                | Options                   |             |             |
|----------------|---------------------------------------|---------------------------------------|---------------------------|-------------|-------------|
| nchronize      | CM Data/Launch Elen                   | nent Cut Through                      |                           |             |             |
|                |                                       |                                       |                           |             |             |
| Item Refresh   | Show ALL                              |                                       |                           |             |             |
| Element I      | Name FQDN/IP Address                  | s Last Sync Time                      | Last Translation Time     | Sync Type   | Sync Status |
| CM             | 192.168.81.102                        | May 27, 2011<br>12:00:27 AM<br>+01:00 | 10:00 pm THU MAY 26, 2011 | Incremental | Completed   |
| 7 790          | 172.100.01.102                        | +01:00                                | 2011                      | Incremental | Completer   |

### 4.12. Administer SIP Users

SIP Users must be added via Session Manager and the details will be updated on Communication Manager. On the System Manager management screen under the Users Column, select User Management or browse to Home  $\rightarrow$  Users  $\rightarrow$  User Management  $\rightarrow$  Manage Users. Click New. On the Identity tab enter the following information and use defaults for other fields.

- Last Name Enter a last name
- **First Name** Enter a first name
- Login Name Enter the desired phone <u>extension@domain.com</u> where the domain was defined in Section 4.2
- **Password** Password for the user to log into System Manager (SMGR)

| New User Profile                          |                   |
|-------------------------------------------|-------------------|
| Identity * Communication Profile * Member | ership Contacts   |
| Identity 🔹                                |                   |
| Last Name                                 | Phone_2           |
| * First Name                              | SIP               |
| Middle Name:                              |                   |
| Description:                              | 2nd SIP Phone     |
| * Login Name                              | 23400@mmsil.local |
| Authentication Type:                      | Basic 🛩           |
| * Password:                               | •••••             |
| * Confirm Password                        |                   |
| Localized Display Name:                   |                   |
| Endpoint Display Name:                    |                   |
| Honorific:                                |                   |
| Language Preference:                      |                   |
| Time Zone:                                |                   |

Next click on the **Communication Profile** tab.

- Last Name a desired last name
- **First Name** a desired first name
- Login Name the desired phone <u>extension@domain.com</u> where the domain was defined in Section 4.2
- **Password** Password for the user to log into System Manager (SMGR)
- Communication Profile Password

Password entered by user when logging into a phone

• **Confirm Password** Repeat of the above password

#### Expand **Communication Address** and click **New.**

- **Type** Set to Avaya SIP
- Fully Qualified Address Enter the extension number and set the Domain.

| Communica                   | ation Profile 💌           |                                            |             |        |
|-----------------------------|---------------------------|--------------------------------------------|-------------|--------|
|                             | Communication Profile Pas | sword: ••••••                              |             |        |
| New Del                     | ete Done Cancel           |                                            |             |        |
| Name                        |                           |                                            |             |        |
| <ul> <li>Primary</li> </ul> |                           |                                            |             |        |
| Select : None               | e -                       |                                            |             |        |
|                             |                           | Name: Primary                              |             |        |
|                             | De                        | efault : 🗹                                 |             |        |
|                             | Communication Address     | *                                          |             |        |
|                             | Туре                      | Handle                                     |             | Domain |
|                             | No Records found          |                                            |             |        |
|                             | ' Fully Qu                | Type: Avaya SIP<br>alified Address: 244000 | mmsil.local | •      |

Next, navigate down the screen to Session Manage Profile and Endpoint Profile.

| * Fully Qualified Address: | 244000 | mmsil.local |
|----------------------------|--------|-------------|
| Session Manager Profile *  |        |             |
| Endpoint Profile *         |        |             |
| Messaging Profile *        |        |             |

Select the appropriate Session Manager server for **Primary Session Manager**. For **Origination Application Sequence** select the Application Sequence created in **Section 4.11.3**. Choose **Home Location** created in **Section 4.3.**Click on **Endpoint Profile** to expand that section. Enter the following fields and use defaults for the remaining fields.

- System Select the CM Entity
- **Extension** Enter a desired extension number
- **Template** Select a telephone type template
- Port Select IP

Click on **Commit** to save changes.

| Session Manager Profile 💌                        |                                           |               |           |         |
|--------------------------------------------------|-------------------------------------------|---------------|-----------|---------|
| Drimany Socian Managor                           | Cossion Manager W                         | Primary       | Secondary | Maximum |
| Prinary Session Manager                          | Session Manager                           | 4             | 0         | 4       |
| Secondary Session Manager                        | (None)                                    | Primary       | Secondary | Maximum |
| Origination Application Sequence                 | CM-ES ¥                                   |               |           |         |
| Termination Application Sequence                 | CM-ES ¥                                   |               |           |         |
| Survivability Server                             | (None)                                    |               |           |         |
| * Home Location                                  | Galway 🛩                                  |               |           |         |
| Endpoint Profile ®<br>* System<br>* Profile Type | CM V<br>Endpoint V                        |               |           |         |
| Use Existing Endpoints                           |                                           |               |           |         |
| * Extension                                      | <b>Q</b> 24400 E                          | Endpoint Edit | tor       |         |
| * Template                                       | DEFAULT_9620SIP_CM_                       | 6_0           | ~         |         |
| Set Type                                         | 9620SIP                                   |               |           |         |
| Security Code                                    |                                           |               |           |         |
| Security code                                    | to an an an an an an an an an an an an an |               |           |         |

# 5. Configure the Siemens HiPath 4000

The Siemens HiPath configuration was verified using the web interface HiPath 4000 Assistant V5. Before the web interface can be used, the Client PC must be prepared. To access the web interface use internet explorer <u>http://IPAddress\_of\_HiPath/</u>.

## 5.1. Client PC Preparation

To access the HiPath 4000 Assistant via internet browser, the user must prepare the client machine. Click on **Client Preparation**.

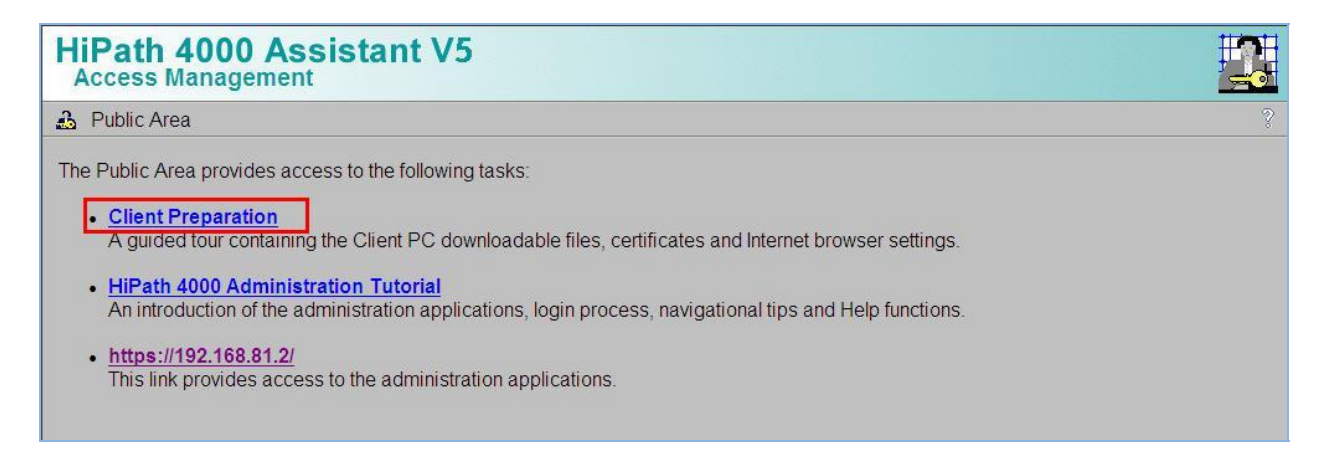

The following page is displayed, listing the steps to prepare the Client PC. Click on Next.

| HiPath 4000 Assistant V5                                                                                                    |      |
|----------------------------------------------------------------------------------------------------|------|
|                                                                                                    | Next |
| Preparation of the HiPath 4000 Administration Client                                                                                                    |      |
| Before accessing HiPath 4000 administration applications, prepare the Client PC as described here.                                                                                                    |      |
| The preparation process is divided into the following steps:                                                                                                    |      |
| <ol> <li>Installation of the Internet Browser</li> <li>Installation of the Java Runtime Environment</li> <li>Installation of the Security CA Certificate for the Java Runtime Environment</li> <li>Import of the active Server Certificate into:         <ul> <li>a. the Internet Browser</li> <li>b. the Java Runtime Environment</li> </ul> </li> <li>Configuration of the Internet Browser</li> <li>Installation of the Applet Cache Manager</li> <li>Use the Next action button in the upper or lower right corner for a guided tour. Successful execution of each step is required.</li> </ol> |      |
|                                                                                                    |      |
|                                                                                                    | Next |

#### Click Next.

If an error is displayed for the version of Internet Browser detected, follow the steps listed under **Installation to** install a correct level of Browser. Otherwise click on **Next**.

| HiPath 4000 Assistant                                                                                                    | V5                                                                                                    |                                                                            |
|----------------------------------------------------------------------------------------------------|----------------------------------------------------------------------------------------------------|----------------------------------------------------------------------------|
| Previous                                                                                                    | Cancel                                                                                                    | Next                                                                       |
| Installation of the Internet Bro                                                                                                    | owser [1/6]                                                                                                    |                                                                            |
| Information                                                                                                    | · · · · · · · · · · · · · · · · · · ·                                                                                                    |                                                                            |
| The following Internet browsers are support                                                                                                    | ed:                                                                                                    |                                                                            |
| Microsoft Internet Explorer 5.5, 6.0, 7                                                                                                    | .0                                                                                                    |                                                                            |
| Diagnosis                                                                                                    |                                                                                                    |                                                                            |
| Result of the automatic browser check:                                                                                                    | INFO:<br>Proper Internet browser (Internet Explorer 7.0) installed.                                                                                                    |                                                                            |
| <ul> <li>If a green check (♥) appears, you are</li> <li>If a yellow warning triangle (▲) or a reinformation available whether this ver</li> </ul>                                                                                                    | Susing a supported internet browser version and you may proceed<br>d stop sign () appears, you are using an unsupported internet bristion works. To be sure install a supported version of an Internet bristion works. To be sure install a supported version of an Internet bristical supported version of an Internet bristical supported version supported version of an Internet bristical supported version supported version supported versi | d with the next preparation step.<br>rowser version. There is no<br>owser. |
| <ol> <li>Download your favorite Internet brows         <ul> <li><u>Microsoft Internet Explorer</u></li> </ul> </li> <li>Quit your currently running Internet brows</li> <li>Install the downloaded Internet brows</li> <li>Start the newly installed Internet brows</li> </ol> | er straight from the manufacturer:<br>wser.<br>er according the installation instructions of the manufacturer.<br>ser, return to this page and continue with the client preparation.                                                                                                    |                                                                            |
| Previous                                                                                                    | Cancel                                                                                                    | Next                                                                       |

Verify that the Client PC has a suitable version of Java Runtime Environment Plug-in. In the image below, a warning is displayed. Although you can ignore this warning if you have a newer version of Java, should you experience problems with loading HiPath Assistant screens, please return to this preparation process and install a recommended version of Java, having first uninstalled any previous versions of Java, Java Plug-in v1.6.0\_17 works fine. Click **Next**.

| HiPath 4000 Assistan                                                                                                    | nt V5                                                                                                    |                                                                            |
|----------------------------------------------------------------------------------------------------|----------------------------------------------------------------------------------------------------|----------------------------------------------------------------------------|
| Previous                                                                                                    | Cancel                                                                                                    | Next                                                                       |
| Installation of the Java <sup>TM</sup> R                                                                                                    | untime Environment (Java Plug-in) [2/6]                                                                                                    |                                                                            |
| Information                                                                                                    | Contraction in                                                                                                    |                                                                            |
| The installation of the Java <sup>TM</sup> Runtime E                                                                                                    | nvironment (Java Plug-in) is required for HiPath 4000 administration clients                                                                                                    | la                                                                         |
| Diagnosis                                                                                                    |                                                                                                    |                                                                            |
| Installation status of the Java <sup>TM</sup> Runtime                                                                                                    | Environment (Java Plug-in):                                                                                                    |                                                                            |
|                                                                                                    | WARNING:<br>Installed version (v1.6.0_17) is not<br>explicitly approved.                                                                                                    |                                                                            |
| <ul> <li>next step.</li> <li>If a yellow warning triangle (<sup>(A)</sup>) app<br/>There is no information available w</li> <li>If a red stop sign (<sup>(C)</sup>) appears, inst<br/>ins. If you are not sure whether you</li> <li>If the automatic diagnosis fails (<sup>(A)</sup>)</li> </ul>                                                                                                    | pears, you have a version of the Java <sup>™</sup> Runtime Environment installed that i<br>/hether this version works. Install the version provided below.<br>tall the provided version of the Java <sup>™</sup> Runtime Environment and/or enable /<br>have already installed Java <sup>™</sup> Runtime Environment, it is safer to install it a<br>/ ➡), install the provided version of the Java <sup>™</sup> Runtime Environment. | is not explicitly approved.<br>Active-X controls and plug-<br>gain.        |
| Installation                                                                                                    |                                                                                                    |                                                                            |
| <ol> <li>Select JRE according to your oper         <ul> <li>Download JRE 6 Update 11<br/><u>ire-6u11-windows-i586-p.exe</u></li> <li>Download JRE 5.0 Update 1<br/><u>ire-1 5 0 17-windows-i586</u></li> <li>Download JRE 1.4.2 Update<br/><u>j2re-1 4 2 19-windows-i588</u></li> </ul> </li> </ol>                                                                                                    | rating system:<br>e, suitable for operating system <u>Microsoft Windows</u> $\frac{TM}{2000 / XP / 2003 / V}$<br>7<br>- <u>p.exe</u> , suitable for operating systee <u>Microsoft Windows</u> $\frac{TM}{98 / ME / 2000 / ME}$<br>19<br>6- <u>p.exe</u> , suitable for operating systees <u>Microsoft Windows</u> $\frac{TM}{95 / 98 / ME / ME}$                                                                                      | ' <u>ista</u> .<br>/XP / 2003 / Vista.<br><sup>(</sup> NT4.0 / 2000 / XP / |
| <ol> <li>Quit and exit your Internet browser.</li> <li>Install the downloaded JRE on you</li> <li>You may delete this executable after</li> <li>Restart your Internet browser, returned browser, returned browser, r</li></ol> | r PC by double clicking the executable.<br>er successful installation.<br>n to this Web page and continue with the client preparation.                                                                                                    |                                                                            |
| Previous                                                                                                    | Cancel                                                                                                    | Next                                                                       |

Verify Siemens I&C Security CA Certificate. If an error message is displayed, click on **Installation** to install the Security Certificate. Click **Next**.

| HiPath 4000 Assistant V5                                                                                                    |                                                                                                    |         |  |  |  |
|----------------------------------------------------------------------------------------------------|----------------------------------------------------------------------------------------------------|---------|--|--|--|
| Previous                                                                                                    | Cancel                                                                                                    | Next    |  |  |  |
| Installation of the Siemens I&C Security CA Certificate for the Java Runtime Enviroment [3/6]                                                                                                    |                                                                                                    |         |  |  |  |
| Information                                                                                                    | · · · · · · · · · · · · · · · · · · ·                                                                                                    |         |  |  |  |
| The HiPath 4000 administration applications require severa Security CA Certificate in your Java Plug-in.                                                                                                    | I privileges during execution. To grant these privileges, install the Siem                                                                                                    | ens I&C |  |  |  |
| Diagnosis                                                                                                    |                                                                                                    |         |  |  |  |
| Installation status of the Siemens I&C Security CA Certificat                                                                                                    | e related to the Java Plug-in:<br>INFO:<br>Siemens I&C Security CA<br>Certificate is installed in Java<br>Trusted Keystore.                                                      |         |  |  |  |
| <ul> <li>If a green check (②) appears, the Siemens I&amp;C Secur preparation step.</li> <li>If a yellow warning sign (▲) appears, the installation st</li> <li>If a red stop sign (<sup>③</sup>) appears, you have to install the S</li> </ul> | ity CA Certificate is installed properly and you may proceed with the ne<br>tatus could not be verified. Please check the message above.<br>Siemens I&C Security CA Certificate. | ext     |  |  |  |
| Installation                                                                                                    |                                                                                                    |         |  |  |  |
| Press the button below to install the certificate into the Java                                                                                                    | Plug-in.                                                                                                    |         |  |  |  |
| Previous                                                                                                    | Cancel                                                                                                    | Next    |  |  |  |

**Notes:** It is strongly recommended that you close Internet Explorer and re-open it after certificate installation.

The next three screens are information level notices. Click Next to proceed.

| HiPath 4000 Assista                                                               | nt V5                                                                                                    |                                       |
|-----------------------------------------------------------------------------------|----------------------------------------------------------------------------------------------------|---------------------------------------|
| Previous                                                                          | Cancel                                                                                                    | Next                                  |
| Installation of the Server C                                                      | ertificate for the Internet Browser [4a/6]                                                                                           |                                       |
| Information                                                                       | · · · · · · · · · · · · · · · · · · ·                                                                                                |                                       |
| The Internet Browser has to authenticate some other source.                       | e the SSL connec <mark>tion with the HiPath 4000 serve</mark> r. The Web Serv                                                        | ver certificate must be imported from |
| The Web Server uses an imported certi<br>Administrator should provide you with th | ficate, or a certificate signed by an external Certificate Authority (<br>ne certificate of the server or the certificate of the CA. | (CA). In this case your Server        |
| Previous                                                                          | Cancel                                                                                                    | Next                                  |

#### Click Next.

| HiPath 4000 Assist                                                       | ant V5                                                                                                    |                                          |
|--------------------------------------------------------------------------|----------------------------------------------------------------------------------------------------|------------------------------------------|
| Previous                                                                 | Cancel                                                                                                    | Next                                     |
| Installation of the Server                                               | Certificate into the Java Runtime Environm                                                                                                    | ent [4b/6]                               |
| Information                                                              | · · · · · · · · · · · · · · · · · · ·                                                                                                    |                                          |
| The Internet Browser has to authenti some other source.                  | cate the SSL connec <mark>tion with the HiPath 400</mark> 0 server. The Web                                                                                           | Server certificate must be imported from |
| The Web Server uses an imported of Administrator should provide you with | ertificate, or a certificate signed by an external Certificate Authon https://www.anternal.certificate Authon.certificate of the server or the certificate of the CA. | prity (CA). In this case your Server     |
| Previous                                                                 | Cancel                                                                                                    | Next                                     |

### Click Next.

| HiPath 4000 Assistant V5                                                                                                    |                                                                              |        |
|----------------------------------------------------------------------------------------------------|------------------------------------------------------------------------------|--------|
| Previous                                                                                                    | Cancel                                                                       | Next   |
| Configuration of the Internet Browser [5/6]                                                                                        |                                                                              |        |
| Information                                                                                                    | · A A A A A A A A A A A A A A A A A A A                                      |        |
| The HiPath 4000 administration applications require your Inter<br>found by pressing the <i>Information</i> button below.           | met browser be properly configured. Details about the required configuration | on are |
| TOTAL NO.                                                                                                    | Information                                                                  |        |
| Please note: Changing your browser configuration may affect t administrator if you are not sure about these issues.                | the access to other sites and the security of your system. Ask your system   |        |
| Diagnosis                                                                                                    |                                                                              |        |
| To check the configuration of your Internet browser press the D                                                                    | Diagnosis button below.                                                      |        |
|                                                                                                    | Diagnosis                                                                    |        |
| Please note: the diagnosis does not cover all required and opt<br>For a detailed list of these parameters for manual configuration | tional parameters.<br>n see chapter <i>Information</i> above.                |        |
| Previous                                                                                                    | Cancel                                                                       | Next   |

The Client PC will be prompted to install **InstACM.exe.** This is an Applet Cache Manager plugin which is required to run HiPath 4000 Assistant web interface. Click on **Run**.

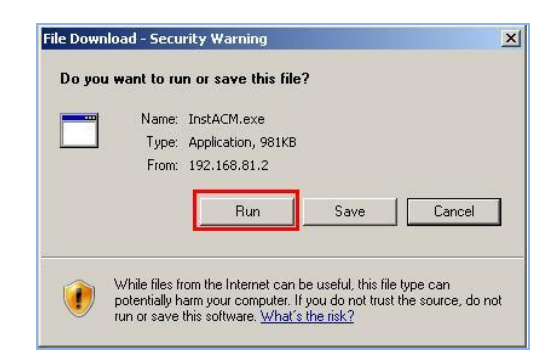

The browser may need to be restarted, proceed to step 6 of the web installation. Verify that the Applet Cache Manager is installed. Click on **Next**.

| HiPath 4000 Assistant V5                                                                                                    |                                                                                                    |                                |
|----------------------------------------------------------------------------------------------------|----------------------------------------------------------------------------------------------------|--------------------------------|
| Previous                                                                                                    | Cancel                                                                                                    | Next                           |
| Installation of the Applet Cache Manager                                                                                                    | [6/6]                                                                                                    |                                |
| Information                                                                                                    | · · · · · · · · · · · · · · · · · · ·                                                                                  |                                |
| The Applet Cache Manager is an application that reduces the the installation of the Applet Cache Manager.                                      | he start time of Java applets. The HiPath 4000 administrati                                                            | ion applications require       |
| Diagnosis                                                                                                    |                                                                                                    |                                |
| Installation status of the Applet Cache Manager:                                                                                               |                                                                                                    |                                |
|                                                                                                    | INFO:<br>The Applet Cache Manager is<br>installed.                                                                     |                                |
| <ul> <li>If a green check (♥) appears, the correct version of th</li> <li>If a red stop sign (♥) appears, you haven't installed the</li> </ul> | e Applet Cache Manager is installed and you may proceed<br>e Applet Cache Manager or the installed version is out of c | d with the next step.<br>date. |
| Installation                                                                                                    |                                                                                                    |                                |
| Install the Applet Cache Manager by pressing the button below                                                                                  | ow:                                                                                                    |                                |
|                                                                                                    | Uninstallation                                                                                                    |                                |
| Previous                                                                                                    | Cancel                                                                                                    | Next                           |

Client Preparation finished. Click Logon.

| HiPath 4000 Assistant V5                                             |                                                                       |
|----------------------------------------------------------------------|-----------------------------------------------------------------------|
| Previous                                                             | Cancel                                                                |
| Client Preparation finished                                          |                                                                       |
| You have reached the end of the Client Preparation procedure. N      | ow you are able to log on into the HiPath 4000 Administration server. |
| Press the button below to reach the logon page.                      |                                                                       |
| THE REAL PROPERTY OF                                                 | Logon                                                                 |
| Return to the start page of the client preparation by pressing the b | button Cancel.                                                        |
|                                                                      |                                                                       |
| -29-                                                                 | ACT -                                                                 |
|                                                                      |                                                                       |
|                                                                      |                                                                       |
|                                                                      |                                                                       |
| Previous                                                             | Cancel                                                                |

## 5.2. HiPath 4000 System Configuration

Once the Client PC is prepared, access to the administration applications is available. Return to the main login page. Click on the HiPath admin link, listed as the IP Address of the HiPath server.

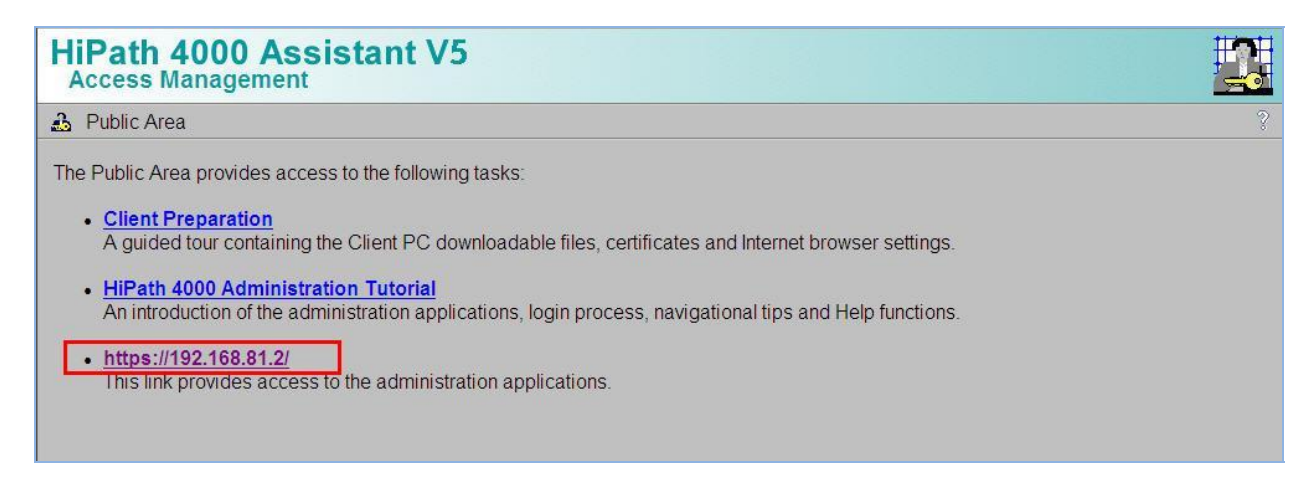

Log in to the portal using the engineering logon. (Refer to the Siemens installation engineer for client access details).

| HiPath 40<br>Access Mar                                                                           | 000 Assistant V5                                                                                                    |
|---------------------------------------------------------------------------------------------------|----------------------------------------------------------------------------------------------------|
| 🔒 Logon                                                                                           |                                                                                                    |
| Please enter Use                                                                                  | ername and Password:                                                                                                    |
| Username                                                                                          | lengr                                                                                                    |
| Password                                                                                          | Logon                                                                                                    |
| Attention:                                                                                        |                                                                                                    |
| • You must ena                                                                                    | ble and accept cookies in your browser!                                                                                                    |
| <ul> <li>For further pre</li> <li>Protected mod</li> <li>Emergency Protected Protected</li> </ul> | conditions refer to the <u>public area of the server</u> !<br>de must be disabled in Internet Explorer for Microsoft Windows Vista<br>assword Reset |

## 5.2.1. Network Domain Configuration

The HiPath Assistant portal will be displayed as a tree structure on the left. Once a final option is selected on the left, the screen will either open in new window or open on the right hand side of the screen. To check/edit the **Network Domain Configuration**. Expand **Configuration Management**  $\rightarrow$  **Network**  $\rightarrow$  **Domain**.

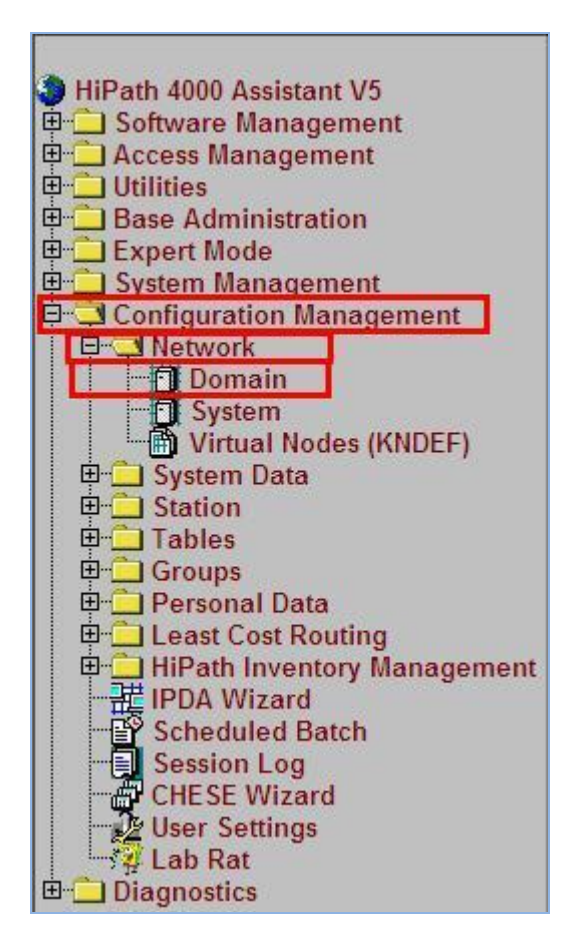

Click on the **Search** button to access the current configuration. This returns all programmed records up to a limit of 1000.

| (Burnels            |                              |    |         |
|---------------------|------------------------------|----|---------|
| Domain              |                              | EH | 8 🗆 🖽 . |
| bject Edit View A   | ction Scheduled Batch Extras |    | He      |
| w: 💽 Search Criteri | a                            |    |         |
| Domain:             |                              |    |         |
| Tie Line:           |                              |    |         |
|                     |                              |    |         |
|                     |                              |    |         |
| 5ystems             |                              |    |         |
| System              | Description                  |    | Ver     |
|                     |                              |    | X       |
|                     |                              |    |         |
|                     |                              |    |         |
|                     |                              |    |         |
|                     |                              |    |         |
|                     |                              |    |         |

The domain name is entered in the **Domain** field. The associated system name is listed under the **Systems** tab.

| HiPath                                          | 1 4000 Assistant V5<br>uration Management |
|-------------------------------------------------|-------------------------------------------|
| Domain                                          |                                           |
| Object Edit Vi                                  | ew Action Scheduled Batch Extras          |
| View: C Search                                  | n Criteria 💿 Object 🔘 Object List         |
| Domain:<br>Tie Line:<br>Description:<br>Systems |                                           |
| System                                          | Description                               |
| SYS1.                                           |                                           |

Solution & Interoperability Test Lab Application Notes ©2011 Avaya Inc. All Rights Reserved.

## 5.2.2. System Configuration

To check/edit the **System Configuration** which contains details of the version number, upload the system number of the HiPath 4000. Expand **Configuration Management**  $\rightarrow$  **Network**  $\rightarrow$  **System**. Wait for the System screen to display on the right hand side or in a new window.

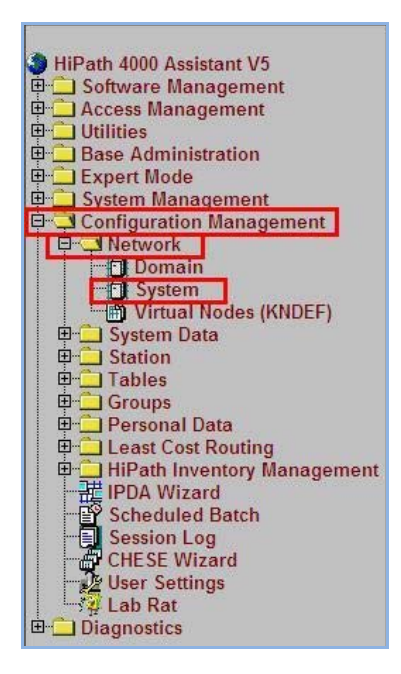

Leaving all fields empty, click on the **Search** button to access the current configuration (button not shown). This will return all records found in the system up to a limit of 1000 records. Alternatively click the down arrow beside the field system to choose from a list of items. Select the **System** name as recorded from the previous step and click Search. One or more fields may be selected as Search criteria.

| System                                                                                                    |                                                                                                  |                                                                                                    |                                                                                                 |
|----------------------------------------------------------------------------------------------------|--------------------------------------------------------------------------------------------------|----------------------------------------------------------------------------------------------------|-------------------------------------------------------------------------------------------------|
| bject Edit View Action                                                                                                    | n Scheduled Batch Extras                                                                         |                                                                                                    |                                                                                                 |
| ew: 🧿 Search Criteria 🕴                                                                                                    | Object C Object List                                                                             |                                                                                                    |                                                                                                 |
| System: SYS1 3                                                                                                    | WNR active                                                                                       |                                                                                                    |                                                                                                 |
| Domain: DOM/IN                                                                                                    |                                                                                                  |                                                                                                    |                                                                                                 |
| Description                                                                                                    |                                                                                                  |                                                                                                    | n                                                                                               |
| Description:                                                                                                    |                                                                                                  |                                                                                                    |                                                                                                 |
| System Type: HiPath400                                                                                                    | Version:                                                                                         | 5                                                                                                    |                                                                                                 |
| Base Data Dimensioning                                                                                                    |                                                                                                  | Additional Data   External L                                                                                                    |                                                                                                 |
| Dase Data   Dimensioning                                                                                                    | PIN   Language   Cordiess   A                                                                    | Audicional Daca   Excernal V                                                                                                    | UICEMAIL DERVICE DEC & FKI                                                                      |
|                                                                                                    |                                                                                                  |                                                                                                    |                                                                                                 |
| AMO Language:                                                                                                    | English 🗾                                                                                        | V System support                                                                                                    | is LCR                                                                                          |
| AMO Language:<br>VMS System:                                                                                                    | English 🔟                                                                                        | System support                                                                                                    | is LCR<br>e Gate Keeper                                                                         |
| AMO Language:<br><u>VMS System:</u><br>VM Server:                                                                                                    | English                                                                                          | ✓ System support<br>✓ Large Enterpris<br>DTB Server Access                                                                                                | is LCR<br>e Gate Keeper<br>Code:                                                                |
| AMO Language:<br><u>VMS System:</u><br>VM Server:<br>Node Number:                                                                                                    | English X                                                                                        | ✓ System support<br>✓ Large Enterpris<br>DTB Server Access                                                                                                | is LCR<br>e Gate Keeper<br>Code:                                                                |
| AMO Language:<br><u>VMS System:</u><br>VM Server:<br>Node Number:<br>Extended Node Number:                                                                                   | English X<br>X<br>1-69-999<br>1-69-999                                                           | System support     Large Enterpris     DTB Server Access                                                                                                  | s LCR<br>e Gate Keeper<br>Code:                                                                 |
| AMO Language:<br><u>VMS System:</u><br>VM Server:<br>Node Number:<br>Extended Node Number:<br>Preferred Route Index:                                                         | English X<br>X<br>1-69-999<br>1-69-999                                                           | ✓ System support     ✓ Large Enterpris     DTB Server Access     Upload Status:     _Detailed Report                                                      | IS LCR<br>e Gate Keeper<br>Code:<br>BACKUP_REQUIRED                                             |
| AMO Language:<br><u>VMS System:</u><br>VM Server:<br>Node Number:<br>Extended Node Number:<br>Preferred Route Index:<br>System Number:                                       | English X<br>X<br>1-69-999<br>1-69-999<br>1-69-999<br>1-69-999<br>1-69-999                       | ✓ System support     ✓ Large Enterpris     DTB Server Access     Upload Status:     Detailed Report     Stations:                                         | s LCR<br>e Gate Keeper<br>Code:<br>BACKUP_REQUIRED                                              |
| AMO Language:<br><u>VMS System:</u><br>VM Server:<br>Node Number:<br>Extended Node Number:<br>Preferred Route Index:<br>System Number:<br>Country:                           | English <u>X</u><br>X<br>1-69-999<br>1-69-999<br>1-69-999<br>1-59-999<br>1-100002966X00001<br>DE | ✓ System support     ✓ Large Enterpris     DTB Server Access     Upload Status:     Detailed Report     Stations:     LCR:                                | s LCR<br>e Gate Keeper<br>Code:<br>BACKUP_REQUIRED<br>SYNCHRONOUS                               |
| AMO Language:<br><u>VMS System:</u><br>VM Server:<br>Node Number:<br>Extended Node Number:<br>Preferred Route Index:<br>System Number:<br>Country:<br>Area Code:             | English<br><br>1-69-999<br>1-69-999<br>L31906Q2966X00001<br>DE                                   | ✓ System support     ✓ Large Enterpris     DTB Server Access      Upload Status:     Detailed Report     Stations:     LCR:     System Data:              | s LCR<br>e Gate Keeper<br>Code:<br>BACKUP_REQUIRED<br>SYNCHRONOUS<br>SYNCHRONOUS<br>SYNCHRONOUS |
| AMO Language:<br><u>VMS System:</u><br>VM Server:<br>Node Number:<br>Extended Node Number:<br>Preferred Route Index:<br>System Number:<br>Country:<br>Area Code:<br>Extended | English<br><br>1-69-999<br>1-69-999<br>1-69-999<br>1-31906Q2966X00001<br>DE<br>089               | ✓ System support       ✓ Large Enterpris       DTB Server Access       Upload Status:       Detailed Report       Stations:       LCR:       System Data: | s LCR<br>e Gate Keeper<br>Code:<br>BACKUP_REQUIRED<br>SYNCHRONOUS<br>SYNCHRONOUS<br>SYNCHRONOUS |

The HiPath 4000 Communication Server uses ISDN cable connection to the cabinets containing the Siemens HG3500 IP gateways. The IP Gateways also communicate via IP network across the LAN. This sample configuration includes a SIP Trunk Gateway (X.X.81.6), a SIP Gateway (X.X.81.3) and a H.323 Gateway (X.X.81.4). The Gateways are collectively described by Siemens as HG3500 or HG35XX boards and are universal card. It is during configuration of these cards that the role is defined as to whether the board is SIP or H.323. To access the configuration of the HG3500, expand Configuration Management  $\rightarrow$  System Data  $\rightarrow$  Board  $\rightarrow$  Board. Wait for the Config screen to display. Click on Search to access the current configuration.

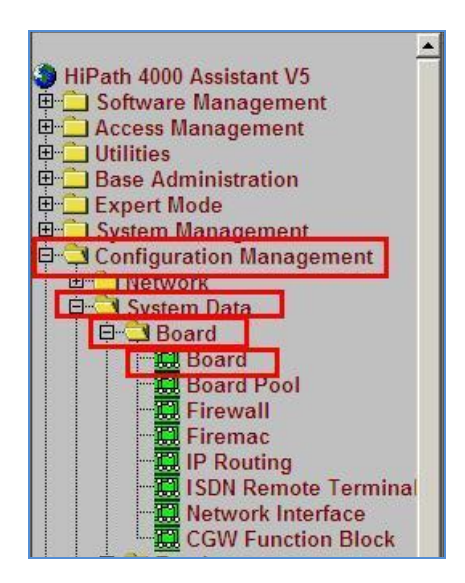

Each **Board** has a specific location code, indicated by **LTG** (Line Trunk Group), **LTU** (Line Trunk Unit), and **SLOT** (Physical position with LTU where card has been inserted). In the image below, the code is **1-1-4**. This is the SIP Trunk Gateway. The board location code is important to know when creating **Stations** for telephony endpoints.

| HiPath 4000 Assista<br>Configuration Managemen                                                                                                    | nt V5                           |                   |                       |
|----------------------------------------------------------------------------------------------------|---------------------------------|-------------------|-----------------------|
| 🛄 Board                                                                                                    |                                 |                   | <b>.</b>              |
| Object Edit View Action Scheduled Batch Extra                                                                                                    | 15                              |                   |                       |
| View: C Search Criteria 🕤 Object C Object List                                                                                                    |                                 |                   |                       |
| LTG:         1         LTU:         1         SLOT:         4           Part Number:         Q2324-X500         Image: Comparing the second second se | Function ID: 1 🔟 Category: IPGW | Board Name: STMI4 | CGW Function Block: 1 |

| Board Location / PEN | IP Address | Function                                                  |
|----------------------|------------|-----------------------------------------------------------|
| 1-1-1                | X.X.81.3   | SIP Gateway Phone Reg                                     |
|                      |            | [Siemens 420 SIP Phones]                                  |
| 1-1-4                | X.X.81.6   | SIP GW SIP Trunks                                         |
| 1-1-2                | NA         | TDM Interface [Siemens 500 Digital Phones]                |
| 1-2-1                | X.X.81.4   | H.323 GW [Siemens 410 H.323 Phones]                       |
| 1-2-13               | NA         | 8 Ch. Voice Card. Interface to Siemens Expressions Server |
| 1-2-2                | NA         | 24 Port Analog [Fax]                                      |
| 1-1-14               | NA         | Q-Sig                                                     |
| 1-1                  | NA         | LTU1 ISDN Admin Link                                      |
| 1-2                  | NA         | LTU2 ISDN Admin Link                                      |

The board list for this sample configuration are:

### 5.2.3. Siemens Station End-Points

The Siemens Stations can be managed from the HiPath Assistant. To check/edit the Stations, expand **Configuration Management**  $\rightarrow$  **Station**  $\rightarrow$  **Station**. Wait for the config screen to display. Click on **Search** to access the current configuration.

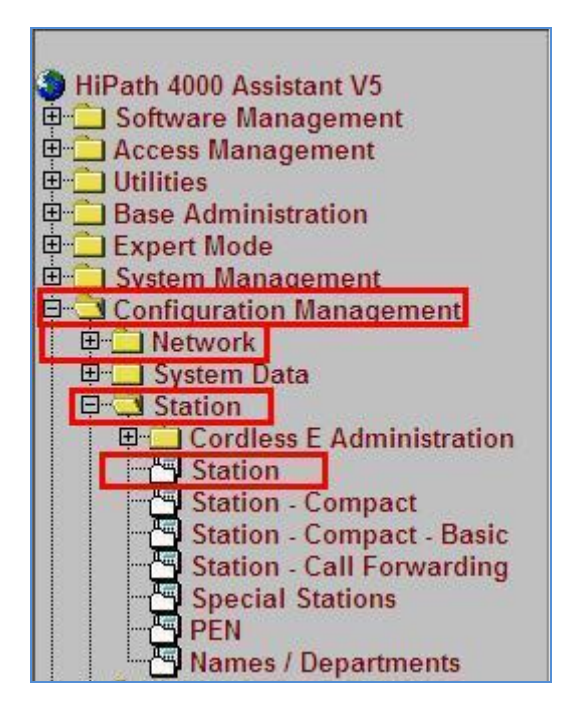

The image below illustrates the configuration of a TDM Station:

- Station No. Selected from drop down list
- **PEN**. Must match the Card location described in previous section. (1-1-2 is the TDM Interface Card)
- **Device Combination**. Select from Drop down list
- **Device Family**. Selected from Drop down list
- Connection Type Direct (TDM), IP2 (H.323) SIPSEC (SIP)
- **Display Name**. Enter a suitable display name
- COS and LCRCOS. Class of Service must be assigned. Default shown
- Way to Display. Set to yes to display Caller Name and ID

| HiPath 4000 Assistant V<br>Configuration Management       | 5                                               |                                           | <b>a</b>       |
|-----------------------------------------------------------|-------------------------------------------------|-------------------------------------------|----------------|
| S Sation                                                  |                                                 |                                           | 0 8340         |
| Object Edit View Action Scheduled Batch Extras            |                                                 |                                           | Help           |
| View: C Search Criteria C Object C Object List            |                                                 |                                           |                |
| Station No.: B10002 PEN:                                  | 1-1-2-1                                         | Device Combination: optP-std              | <u> </u>       |
| System: SYS1 : WiR active Virtual Node 1                  | D: 1-69-1 Access Code: 900001                   | Device Family: OPTIPOINT                  |                |
| Domain: DOMAIN I Location Code                            | n -                                             | In Service: yes                           | 3              |
| Remark:                                                   |                                                 | Status: READY                             | _              |
| Connection Type: DIRECT S Board pro                       | rsent .                                         |                                           |                |
|                                                           |                                                 |                                           |                |
| Basic 1 Basic 2 Basic 3 Bus Extension Call Forwarding Gro | up 1 Group 2 Cordless Voice-Mail PIN Class Mark | s Net-wide Config Key System Dev. Handler | SIP Subscriber |
| Display Name 🐑                                            | Speed Dial Facility: no                         | <u>COS 1:</u> p1 <u>=</u>                 |                |
| TDM PHONE2*                                               | Speed Dial List 1:                              | <u>COS 2:</u> [31 ]                       |                |
|                                                           | DPLN Group:                                     | LORCOS 1 Voice: 7                         |                |
|                                                           | ITR Group: 0                                    | LORCOS I Data: 7                          |                |
|                                                           | Speed Dial List 2:                              | LCRCOS 2 Voice: p                         |                |
|                                                           | COSX Group: P I                                 | CORCOS 2 Data: P                          |                |
|                                                           | Auto Download:                                  | Mey Layout: p - Indv                      | . Key Layout   |
| <u> </u>                                                  | Manual Download:                                | Key System                                |                |
| 0/1                                                       | Max. Calbacks - Busy: 5                         | Alarm Number:                             |                |
| 1                                                         | Picolne Index:                                  | Way to Display: bies                      |                |
| Abort Search                                              | <u> </u>                                        | 2 / 8 H Save Dis                          | ard New Delete |

The image below illustrates the configuration of a SIP Station Endpoint.

- Station No. Selected from drop down list
- **PEN**.
  - Must match the Card location described in previous section (1-1-1 is the SIP Registrar Interface Card)
- **Device Combination**. Select from Drop down list
- **Device Family**. Selected from Drop down list
- **Display Name**. Enter a suitable display name
- COS and LCRCOS. Class of Service must be assigned. Default shown
- Way to Display. Set to yes to display Caller Name and ID

| HiPath 4000 Assistant V<br>Configuration Management       | 5                                                                                                    |                                                                                                    | <b>P</b>          |
|-----------------------------------------------------------|----------------------------------------------------------------------------------------------------|----------------------------------------------------------------------------------------------------|-------------------|
| 🖽 Station                                                 |                                                                                                    |                                                                                                    | D ? ≥ A ∞         |
| Object Edit View Action Scheduled Batch Extras            |                                                                                                    |                                                                                                    | Help              |
| View: 🔿 Search Criteria 💿 Object 🔿 Object List            |                                                                                                    |                                                                                                    |                   |
| Station No.: 810011                                       | 1-1-1-0                                                                                                    | Device Combination: 50PP                                                                                                    | × _               |
| System: SYS1 🗵 🔲 VNR active Virtual Node :                | D: 1-69-1 Access Code: 90000                                                                                                    | 1 Device Family: 50PP                                                                                                    |                   |
| Domain: DOMAIN Location Cod                               | e:                                                                                                    | In Service: yes                                                                                                    | 3                 |
| Remark:                                                   |                                                                                                    | Status: READY                                                                                                    | -                 |
| Connection Type: SIPSEC                                   | esent                                                                                                    |                                                                                                    |                   |
| Basic 1 Basic 2 Basic 3 Bus Extension Call Forwarding Gro | I     Group 2     Cordless     Voice-Mail     PIN     Class       Speed Dial Facility:     no     I       Speed Dial List 1:     I       DPLN Group:     0       ITR Group:     0       Speed Dial List 2:     I       Speed Dial List 2:     I       COSX Group:     0       Auto Download:     I       Manual Download:     I       Max, Callbacks - Busy:     I       Hotine Index:     I | Marks Net-wide Config Key System Dev. Handler S          COS 1:       31       S         COS 2:       31       S         LCRCOS 1 Voice:       7       S         LCRCOS 2 Voice:       7       S         LCRCOS 2 Data:       7       S         LCRCOS 2 Data:       7       S         Key Layout:       S       Indiv.         X Key System       Marm Number:       Veis | SIP Subscriber    |
| Abort Search                                              |                                                                                                    | 6 ( 8 H Save Dice                                                                                                    | ard New Delete    |
| TRAIN POINTI                                              |                                                                                                    | Jave Disce                                                                                                    | THE INCOME DEIELE |

The image below illustrates the configuration of a H.323 Station Endpoint.

- Station No. Selected from drop down list
- PEN.

•

- Must match the Card location described in previous section. (1-2-1 is the H.323 GW Interface Card)
- **Device Combination**. Select from Drop down list
- **Device Family**. Selected from Drop down list
- **Display Name**. Enter a suitable display name
- COS and LCRCOS. Class of Service must be assigned. Default shown
- Way to Display. Set to yes to display Caller Name and ID

| HiPath 4000 Assistant V<br>Configuration Management       | 5                                              |                                                       | 8             |
|-----------------------------------------------------------|------------------------------------------------|-------------------------------------------------------|---------------|
| To Station                                                |                                                |                                                       | ा १२म००       |
| Object Edit View Action Scheduled Batch Extras            |                                                |                                                       | Help          |
| View: 🔿 Search Criteria 💿 Object 🔿 Object List            |                                                |                                                       |               |
| Station No.: 810103                                       | 1-2-1-0                                        | Device Combination: optP410-std                       | × -           |
| System: SY51 🔄 🕅 VNR active Virtual Node                  | ID: 1-69-1 Access Code: 900001                 | Device Family: OPTIPOINT                              |               |
| Domain: DOMAIN I Location Cod                             | e:                                             | In Service: yes                                       |               |
| Remark:                                                   |                                                | Status: READY                                         |               |
| Connection Type: IP2 📑 🐼 Board pr                         | esent                                          |                                                       |               |
| Basic 1 Basic 2 Basic 3 Bus Extension Call Forwarding Gro | up 1 Group 2 Cordless Voice-Mail PIN Class Mar | ks   Net-wide Config   Key System   Dev. Handler   Si | IP Subscriber |
| Display Name 🚈                                            | Speed Dial Facility: no                        | <u>COS 1:</u> 31 🛄                                    |               |
| HiPath H323*                                              | Speed Dial List 1:                             | <u>COS 2:</u> 31 🔟                                    |               |
|                                                           | DPLN Group:                                    | LCRCOS 1 Voice: 7                                     |               |
|                                                           | ITR Group:                                     | LCRCOS 1 Data: 7                                      |               |
|                                                           | Speed Dial List 2:                             |                                                       |               |
|                                                           | COSX Group: p                                  | Koulauoutu                                            | (mitana)      |
|                                                           | Auto Download:                                 |                                                       |               |
|                                                           |                                                |                                                       |               |
|                                                           | Hotline Index:                                 | Way to Display: yes                                   | -             |
| Abort Search                                              |                                                | 3 / 8 M Save Disca                                    | d New Delete  |

## 5.3. HG 3500 Gateway Configuration

To access the configuration of the HG3500 Gateway, use the Web Console interface <u>https://IPAddress-Of-HGGW/</u> and Login screen will appear.

| Jser name: | TRM |
|------------|-----|
| Password:  |     |

Alternatively the configuration of a card may be reached via HiPath Assistant by accessing **Expert Mode→HG35XX Web Based Management.** 

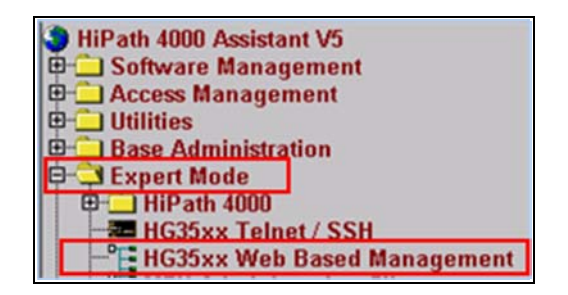

Once you have selected this screen, a pop up window will appear offering a list of boards accessible via this method.

| IG35xx Web Ba | sed Management |              | 8.0         |
|---------------|----------------|--------------|-------------|
|               | E              | Board List   |             |
| PEN           | Board Type     | IP Address   | Lank        |
| 1-1-3         | STM12          | 192.168.81.7 | [connect]   |
| 1-1-4         | STMI4          | 192.168.81.6 | [connect]   |
| 1-2-1         | STM12          | 192.168.81.4 | [connect]   |
|               | 073.00         | 100 160 01 6 | [ farment]  |
| 1-2-14        | SIMIZ          | 192 100.01.5 | LCORDECT    |
| 1-2-14        | SIMI2          | 192.100.01.3 | Competition |

Solution & Interoperability Test Lab Application Notes ©2011 Avaya Inc. All Rights Reserved. Click on the **connect** link of the board you wish to review. On initial load of the screens, Java is used and can take some time before the screens are available to use. Main menus of use are:

- **Explorers** Offers access to configure SIP parameters
- Save Save any changes made to the board via these screens
- **Reset** Some changes require the board to be restarted

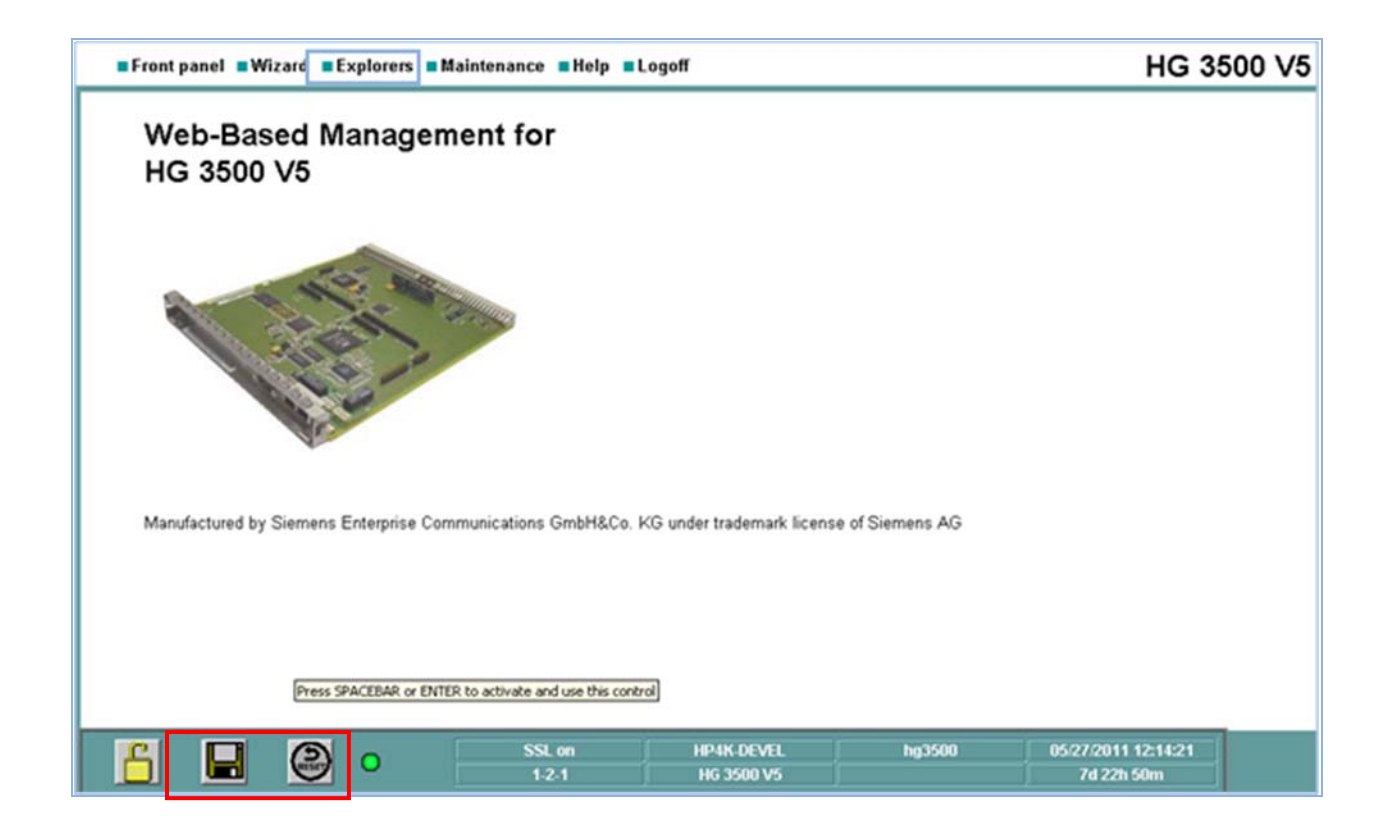

### 5.3.1. SIP Trunk Gateway

The image below shows the SIP Trunk Gateway configuration, listing the **SIP Parameters** used in these sample notes. Select **Explorers**  $\rightarrow$  **Voice Gateway**  $\rightarrow$  **SIP Parameters**. To edit any of these settings, right click on **SIP Parameters** and choose Edit **SIP Parameters**. Not all fields are configurable. Only the following fields are configurable via these screens:-

| Section                           | Field Name                    |
|-----------------------------------|-------------------------------|
| SIP Server (Registrar / Redirect) | Period of registration (sec): |
| RFC 3261 Timer Values             | Transaction Timeout (msec):   |
| SIP Transport Protocol            | SIP via UDP:                  |
| SIP Session Timer                 | RFC 4028 support:             |
| SIP Session Timer                 | Session Expires (sec):        |
| SIP Session Timer                 | Minimal SE (sec):             |
| DNS-SRV Records                   | Blocking time for             |
|                                   | unreachable destination(sec): |
| Outgoing Call Supervision         | MakeCallReq Timeout (sec):    |

| Front panel Wizard                | Explorers Maintenance Help | Logoff                             | HG 35   | 00 V5           |
|-----------------------------------|----------------------------|------------------------------------|---------|-----------------|
| Coice Gateway                     |                            | SIP Par                            | ameters |                 |
| Codec Parameters                  | RFC 3261 Tir               | ner Values                         |         |                 |
| Explorers                         | T                          | ransaction Timeout (msec):         | 32000   |                 |
| Explorers Destination Codec Paran | SIP Transport              | rt Protocol                        |         |                 |
| Basic Settings                    | rs                         | SIP via TCP:                       | Yes     |                 |
| Security                          |                            | SIP via UDP:                       | Yes     |                 |
| Routing                           |                            | SIP via TLS:                       | Yes     |                 |
| Voice Gateway                     | ☐ SIP Session              | Timer                              |         |                 |
| Payload                           |                            | RFC 4028 support:                  | Yes     |                 |
| Statistics                        |                            | Session Expires (sec):             | 1200    |                 |
|                                   |                            | Minimal SE (sec):                  | 1200    |                 |
|                                   | DNS-SRV Re                 | cords                              |         |                 |
|                                   | Blocking time              | for unreachable destination (sec): | 60      |                 |
|                                   | - Outgoing Ca              | II Supervision                     |         |                 |
|                                   | Ν                          | /lakeCallReq Timeout (sec):        | 3       |                 |
|                                   |                            |                                    |         |                 |
|                                   | SSL on                     | TRM                                | hg3500  | 03/08/2010 15:0 |
|                                   | 1-1-4                      | HG 3500 V5                         | Avaya   | 20d 2h 57m      |

The image below shows the **SIP Trunk Profile** configuration created for **Avaya**. Select **Explorers**  $\rightarrow$  **Voice Gateway**  $\rightarrow$  **SIP Trunk Profiles**  $\rightarrow$  **Avaya**. Under the section **Proxy**, verify that the SM100 card IP address is entered. To edit the settings, right click the folder and select **edit**. Make the necessary changes and click the **Apply** button at the bottom of the screen (not shown). Click the **SAVE** disk icon if it goes **Red**. The SIP Trunk Profile must then be activated, as shown in the image below. To activate a SIP Trunk Profile, right click on the profile and choose **Activate** (not shown). The folder will then go Green to indicate it is the active Trunk Profile.

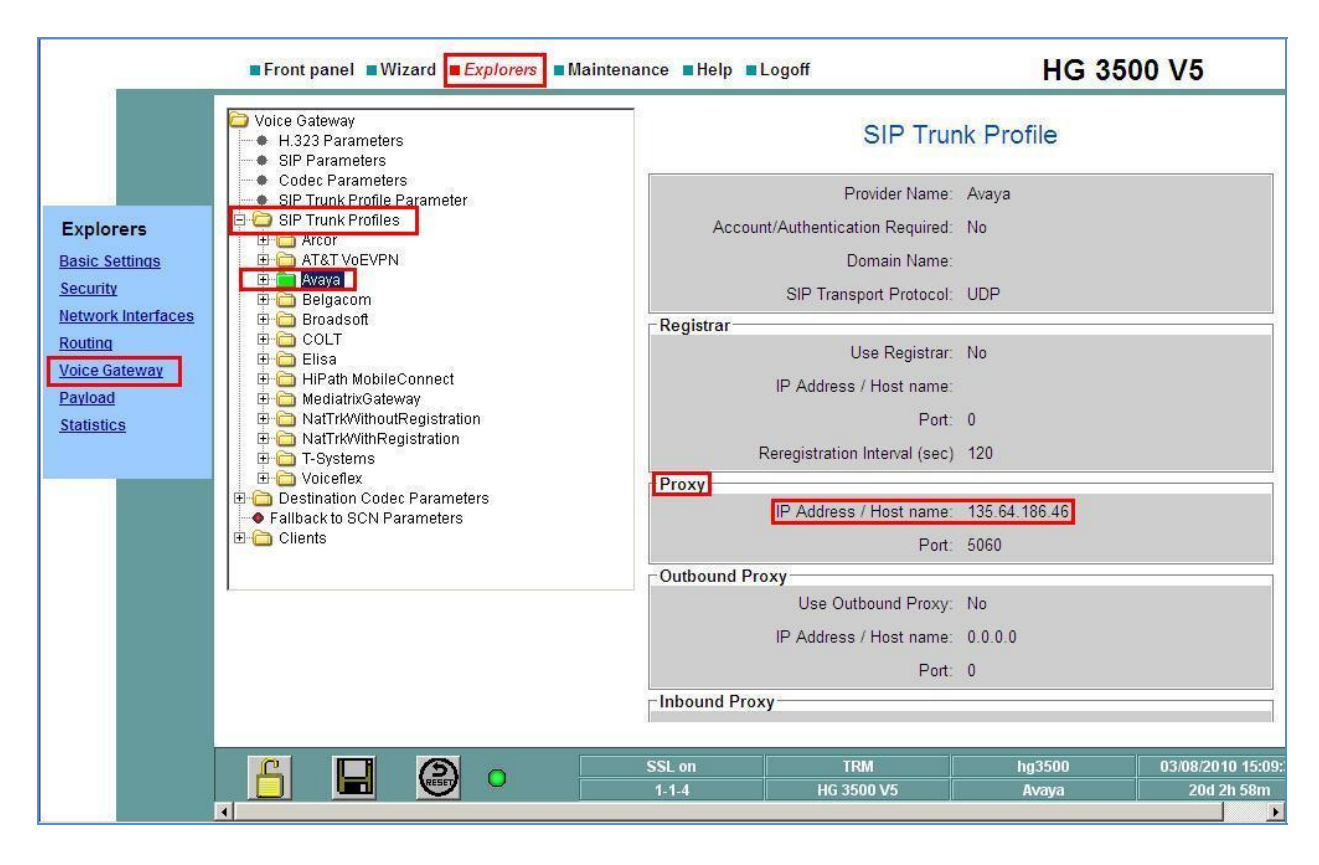

### 5.3.1.1 SIP Registrar Gateway

This is the card used by the handsets when they register. The image below shows the SIP Trunk Gateway configuration, listing the **SIP Parameters** used in these sample notes. Select **Explorer**  $\rightarrow$  **Voice Gateway**  $\rightarrow$  **SIP Parameters**.

|                    | Front panel Wizard <i>Explorers</i>                             | ■Maintenance ■Help ■Logoff    |                         | HG 3500 V5              |
|--------------------|-----------------------------------------------------------------|-------------------------------|-------------------------|-------------------------|
|                    | Voice Gateway  H 323 Parameters  SIP Parameters                 |                               | SIP Paramete            | ers                     |
|                    | Codec Parameters     SIP Trunk Profile Parameter                | RFC 3261 Timer Values         |                         |                         |
| Explorers          | E SIP Trunk Profiles                                            | Transaction Time              | eout (msec): 32000      |                         |
| Dopio Sottingo     | Constitution Codec Parameters     Constitution Codec Parameters | SIP Transport Protocol        | and an exception of the |                         |
| Security           | E Clients                                                       | 5                             | SIP via TCP: Yes        |                         |
| Network Interfaces |                                                                 | s                             | SIP via UDP: Yes        |                         |
| Routing            |                                                                 | 5                             | SIP via TLS: Yes        |                         |
| Voice Gateway      |                                                                 | SIP Session Timer             |                         | 1                       |
| Payload            |                                                                 | RFC 40                        | )28 support: Yes        |                         |
| Statistics         |                                                                 | Session Ex                    | (pires (sec): 1200      |                         |
|                    |                                                                 | Minim                         | al SE (200): 1200       |                         |
|                    |                                                                 | DNC CDV Decorde               | al SE (Sec). 1200       | A                       |
|                    |                                                                 | Blocking time for upreachable | doctination             |                         |
|                    |                                                                 | Diocking time for unreachable | (sec): 60               |                         |
|                    |                                                                 | -Outgoing Call Supervision    |                         |                         |
|                    | L                                                               | MakeCallReq Tin               | meout (sec): 3          |                         |
|                    |                                                                 |                               |                         |                         |
|                    |                                                                 |                               |                         |                         |
|                    |                                                                 |                               |                         |                         |
|                    |                                                                 |                               |                         |                         |
|                    |                                                                 | p                             |                         |                         |
|                    |                                                                 | SSL on TRN                    | 1 I                     | 1g3500 03/08/2010 15:08 |
|                    |                                                                 | 1-1-4 HG 350                  | 0.05                    | Avaya 200 2h 5/m        |

To view registered SIP clients, select **Explorers**  $\rightarrow$  **Voice Gateway**  $\rightarrow$  **Clients**  $\rightarrow$  **SIP**.

| 9<br>19                                                                 | Front panel Wizard Explorers Main                                                                                                    | tenance ∎Help                              | o ■Logoff               |                      |                         | HG                            | 3500 \                        | /5                       |
|-------------------------------------------------------------------------|----------------------------------------------------------------------------------------------------|--------------------------------------------|-------------------------|----------------------|-------------------------|-------------------------------|-------------------------------|--------------------------|
|                                                                         | <ul> <li>➢ Voice Gateway</li> <li>➢ H.323 Parameters</li> <li>➢ SIP Parameters</li> </ul>                                               |                                            |                         | SIP C                | lients                  | 5                             |                               |                          |
| Explorers<br>Basic Settings                                             | Codec Parameters     SIP Trunk Profile Parameter     SIP Trunk Profiles     Destination Codec Parameters     Failback to SCN Parameters | DID<br>number<br>of<br>Client <del>v</del> | IP Address of<br>Client | Client<br>Registered | User<br>ID of<br>Client | Security<br>Zone of<br>Client | Use<br>Fixed<br>IP<br>Address | Authenticati<br>required |
| Security                                                                |                                                                                                    | 810011                                     | 192.168.81.110          | true                 |                         |                               | false                         | false                    |
| Network Interfaces<br>Routing<br>Voice Gateway<br>Payload<br>Statistics |                                                                                                    | Refresh                                    | auto                    | refresh Se           | econds u                | ntil next au                  | tomatic refi                  | resh: 54                 |

### 5.3.1.2 H.323 Gateway

The image below shows the H.323 GW configuration listing the H.323 Parameters used in these sample notes. Select Explorers  $\rightarrow$  Voice Gateway  $\rightarrow$  H.323 Parameters.

|                                                                         | Front panel Wizard Explorers                                                                                                 | ∎Maintenance ■Help ■Logoff                                                             | HG 3500 V5                             |
|-------------------------------------------------------------------------|----------------------------------------------------------------------------------------------------|----------------------------------------------------------------------------------------|----------------------------------------|
|                                                                         | Voice Gateway  H.323 Parameters  SIP Parameters                                                                              | H.323 Stac                                                                             | ck Parameters                          |
| Explorers<br>Basic Settings<br>Security                                 | Codec Parameters     SIP Trunk Profile Parameter     Destination Codec Parameters     Failback to SCN Parameters     Clients | Basic User Input String for Outbar<br>Signalin<br>User Input for DTMF Outband Signalin | nd Enabled<br>g: Enabled<br>g: Enabled |
| Network Interfaces<br>Routing<br>Voice Gateway<br>Payload<br>Statistics |                                                                                                    |                                                                                        |                                        |

To view registered H.323 clients, select **Explorers**  $\rightarrow$  **Voice Gateway**  $\rightarrow$  **Clients**  $\rightarrow$  **HFA**.

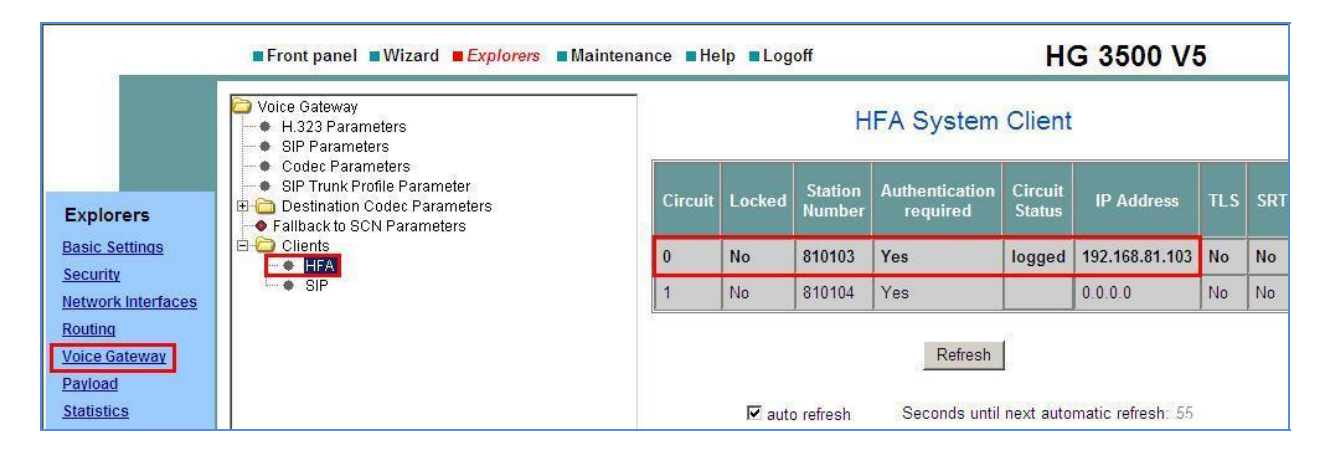

# 6. Verification Steps

This section provides details on how to verify network connectivity, the main configuration setup of Avaya and Siemens phone endpoints and also the SIP Trunk between Avaya and Siemens PBX environments.

## 6.1. Verify Network Connectivity

The HiPath 4000 Communications Server is the central controlling unit in the Siemens PBX setup. Connection to the HG3500 gateway chassis is via ISDN link. Check the ISDN link light on the front panel of the HG3500 chassis to verify that it displays "green" link light. Connection to the HG3500 IP gateways is via LAN. Verify that the link light on the front of the cards for the LAN1 connection is a "bright green". (Screen shot below shows lights on for LAN1, but lights off for LAN2 as it is not in use.) Using a PC on the same network, verify ping tests to the SIP Trunk GW, the H.323 GW and the SIP Registrar GW. Each of the Siemens gateways can be accessed via web browser. Use the **Front Panel** tab to view link status and line status. The image below shows the **Front Panel** status for the SIP Trunk gateway. LAN link status is displayed on the bottom left. Channel status is listed on the right, in this example a single call from Siemens to Avaya is active, indicated by the green indicator.

| Front panel Wiz                                                                                                    | ard Explore                                                        | rs ∎Maintenance ∎Help ∎ | Logoff | HG 35  | 00 V5                          |
|----------------------------------------------------------------------------------------------------|--------------------------------------------------------------------|-------------------------|--------|--------|--------------------------------|
| V.24 Console<br>V.24 Console<br>V.24 Console<br>V.24 Console<br>Formation of the second second | Devices<br>PPP<br>H.323<br>T.38 Fax (H.32<br>SIP<br>T.38 Fax (SIP) | 33)                     |        |        | hannel<br>liocation<br>Jammary |
|                                                                                                    | <b>A</b>                                                           | SSL on                  | TRM    | hg3500 | 03/08/2010                     |

## 6.2. Verify Avaya Phones

List the Station configuration on the Access Element. In these sample notes, there are two stations configured on the Access Element, **Avaya H.323** and **Avaya TDM.** 

| list station    |                   |                |      |          |            |
|-----------------|-------------------|----------------|------|----------|------------|
|                 |                   | STATIONS       |      |          |            |
| Ext/<br>Cable/  | Port/             | Name/          |      | Room/    | Cv1/ COR/  |
| Hunt-to<br>Jack | Туре              | Surv GK NN     | Move | Data Ext | Cv2 COS TN |
| 23000           | 01A0401<br>2420   | Digital Phone  | no   |          | 1          |
| 23100           | S00000<br>9650    | AVAYA_H323     | no   |          | 1 1        |
| 23200           | S00001            | Phone, SIP     | 110  |          | 1          |
| 23300           | 9620SIP<br>S00004 | NORTEL Phone   | no   |          | 1 1<br>1   |
|                 | 9630SIP           | )              | no   |          | 1 1        |
| 23301           | S00002<br>9630SIP | phone, nortel2 | no   |          | 1<br>1 1   |

List the registered IP stations using the command **list registered-ip-stations**. The **Avaya H.323** station will be listing here.

| list registered-ip-stations |           |          |      |                       |  |  |  |
|-----------------------------|-----------|----------|------|-----------------------|--|--|--|
|                             |           | REGIST   | ERED | IP STATIONS           |  |  |  |
| Station Ext                 | Set Type/ | Prod ID/ | TCP  | Station IP Address/   |  |  |  |
| or Orig Port                | Net Rgn   | Release  | Skt  | Gatekeeper IP Address |  |  |  |
| -                           | 9650      | IP_Phone | у    | 10.10.99.13           |  |  |  |
| 23100                       | 1         | 3.110b   |      | 192.168.81.104        |  |  |  |

The **Avaya SIP** station configuration is created on the Session Manager, which is then pushed down to the <u>Feature Server</u>. The station will not show up on **list registered-ip-stations**. Therefore a simple test call to another Avaya Station was carried out to very connectivity.

The parent configuration for station **34008** was created on the Session Manager. To verify, browse to **Home** $\rightarrow$  **Users**  $\rightarrow$  **User Management**  $\rightarrow$  **Manage Users** $\rightarrow$  **User Management**. Verify that the user is displayed with the correct **User Name** and **Handle**.

| Hom                 | e /Users / Us | er Management / Manage Users- U | ser Management    |             |
|---------------------|---------------|---------------------------------|-------------------|-------------|
| Use                 | er Manag      | ement                           |                   |             |
| Use<br>Vie<br>4 Ite | w Edit Ne     | w Duplicate Delete Mor          | e Actions 👻       |             |
|                     | Status        | Name                            | Login Name        | E164 Handle |
|                     | 2             | Default Administrator           | admin             |             |
|                     | <u>&amp;</u>  | NORTEL Phone                    | 23300@mmsil.local | 23300       |
|                     | 2             | phone, nortel2                  | 23301@mmsil.local | 23301       |
|                     | 2             | Phone, SIP                      | 23200@mmsil.local | 23200       |

Carry out a simple test calls between the various Avaya Stations, and verify connection and duplex audio path.

## 6.3. Verify Siemens Phones

To verify the Siemens SIP phone registration status, see Section 5.3.1.1. SIP Registrar Gateway. To verify the Siemens H.323 phone registration status, see Section 5.3.1.2 H.323 Gateway. Carry out a simple test calls between the various Siemens stations, and verify connection and duplex audio path.

### 6.4. Verify SIP Trunk between Avaya Aura® Session Manager and **HiPath SIP Gateway**

Use the Session Manager SIP Entity Monitor to verify that SIP Trunk between SM and Siemens HiPath SIP GW. Browse to Home → Elements → Session Manager→ System Status → SIP Entity Monitoring. From the list of All Monitored SIP Entities (not shown), select the SiemensHiPath entity link. Verify that Conn-Status is Up.

| 2 Ite | ems Refresh Show ALL | ~ |  |  | Filter: Enal | ble |
|-------|----------------------|---|--|--|--------------|-----|
|       | SIP Entity Name      |   |  |  |              | -   |
|       | CM EvolutionServer   |   |  |  |              |     |
|       | SiemensHipath        |   |  |  |              |     |
| Sele  | tt : All, None       |   |  |  |              |     |
| - /   |                      |   |  |  |              |     |

# 7. Conclusion

The interoperability between Siemens HiPath 4000 V5 with an IP Communications Solution and Avaya Aura<sup>®</sup> Communication Manager with Avaya Aura<sup>®</sup> Session Manager did function. However some issues were detected.

## 7.1. Issues detected on all Siemens Endpoints.

This section provides details on the issues detected during interoperability testing, which were general to the Siemens Phone models 410s, 420s and 500 and OpenStage SIP.

## 7.1.1. IP Shuffling

Intermittently one-way audio experienced when a call is put on hold from either Avaya or Siemens devices. When the Siemens handsets (H.323 or SIP) dialed the Avaya H.323 handset the connection would only be made between Siemens HiPath and the Avaya Media Processor card, not using IP Shuffle. In this event the audio would function correctly until either end put the call on hold. On retrieving the call, one way Audio would be experienced between Siemens to Avaya, but not between Avaya to Siemens.

## 7.1.2. Cross PBX transfer using Unattended or Attended Transfer

Caller Name/ID not updated on Siemens endpoint when transfer is completed by the Avaya endpoint. When the transfer complete step is carried out, the caller display on the Siemens endpoint retains the initial Caller Name/ID instead of updated to the "transfer-to" Caller Name/ID.

### 7.1.3. Cross PBX transfer using Unattended or Attended Transfer Fails

Transfer request is from Avaya to Siemens endpoint which then attempts to transfer the call back to an Avaya endpoint, the feature fails consistently. The issue occurs when the Siemens endpoint attempt an un-attended or attended transfer. Each of the endpoints reports error message:

- Siemens 410s H323 IP Phone "Not Possible",
- Siemens 420s SIP IP Phone "488 Not Acceptable Here",
- Siemens 500s TDM Phone "Not Possible".

### 7.1.4. Siemens SIP Devices using Call Forward Busy

When attempting to dial a Siemens SIP device which has Call Forward Busy programmed and the device is busy, the caller receives a busy signal, rather than follow the forward busy setting. Under tracing conditions, a busy signal is issued by the Siemens device and can be traced in Wireshark as **SIP Status Message 486 Busy Here**. The tests for Call Forward No Answer and Always were successful and the calls were forwarded to the forwarding destination successfully, both Avaya handset and Siemens Device.

## 7.1.5. Call forwarding fails when the forwarded call is picked up

Call Forwarding Always is configured on the Avaya endpoint to either Siemens or Avaya destination. When the Siemens device rings the Avaya handset, the call is forwarded, however call completion fails when the line is picked up at the "forwarded-to endpoint".

| BD; Reviewed:   | Solution & Interoperability Test Lab Application Notes | 71 of 74      |
|-----------------|--------------------------------------------------------|---------------|
| SPOC 07/08/2011 | ©2011 Avaya Inc. All Rights Reserved.                  | HiPathV5ASM61 |

A *BYE* sent from the SIP Gateway to Avaya Aura® Session Manager contains a message *"Resource unavailable, unspecified"*. The Call Forward No Answer/Reply and Call Forward Busy programmed on the Avaya device work successfully.

# 7.2. Issues detected on Siemens 420S SIP Phone only

This section provides details on the issues detected during interoperability testing, which are isolated to the Siemens phone model 420S (SIP).

## 7.2.1. Call Hold / Reconnect Fail on Siemens 420s SIP phone

This issue is isolated to the Siemens HiPath 420s SIP Phone. Independent of where the call is from Avaya or Siemens. When the 420s SIP user selects "Reconnect" on a line that is in a "Hold" state the reconnect fails to work. Wire shark trace from Siemens SIP Phone indicates **488** "*Not Acceptable Here*" response from SIP Gateway to Siemens SIP Endpoint, after attempting to retrieve the call. Call is cleared. SIP Signaling and SIP Call Control logs were captured from the Siemens 420s SIP Phone. Log message "state = ccCallHoldFeatureRejected, reason = Unreachable : 1195" is generated. The line is then cleared.

**Workaround**: This issue can be resolved with the programming of a Line key on the handset, either via accessing the Web Based Management tool for the handset, or via the Siemens DLS (Deployment Server) Software, which may have been installed for SIP phone management. This key allows a held call to be retrieved by the user.

## 7.2.2. Blind Transfer Fail on Siemens 420s SIP Phone

The 420S SIP user selects Blind Transfer, a valid phone number of another Siemens endpoint was entered, and Dial was selected. The attempted dial fails, Reconnect option is displayed. The 420s SIP user select Reconnect, this also fails and the line is cleared. Wire shark trace from Siemens SIP Phone. Notify message from the SIP registration Gateway shows SIP error code **503** "Service Unavailable". SIP Signaling and SIP Call Control logs were captured from the Siemens 420s SIP Phone. Log message "ccFeatureFailed, feature = ccTransfer, reason = Transfer\_Rejected". No suitable workaround has been found to resolve the issue.
## 8. Additional References

Product Documentation for Avaya Products may be found at http://support.avaya.com

- [1] Administering Avaya Aura®™ Communication Manager 03-300509 Release 6.0 Issue 6.0
- [2] Administering Avaya Aura® Communication Manager Server Options 03-603479 Release 6.0.1, Issue 2.2
- [3] Administering Avaya Aura® Session Manager 03-603324 Release 6.1 Issue 1.0
- [4] Maintaining and Troubleshooting Avaya Aura® Session Manager 03-603325 Release 6.1 Issue 4.1

Product Documentation for Siemens Products may be found the following websites and service manuals.

- [5] Siemens Wiki Website http://wiki.siemens-enterprise.com/index.php/Main\_Page
- [6] Siemens eTAC (a support website with limited information available to customer/end user) [7] <u>http://siemenstac.custhelp.com/app/home</u>
- [7] HiPath 4000 V5 IP Solutions, SIP Connectivity Service Documentation ref: A31003-H3150-S104-2-7620 Dec 2008.
- [8] Other Service Documentation may be obtained via your Service Suuport Provider or Account Manager within Siemens Enterprise Communications.

## ©2011 Avaya Inc. All Rights Reserved.

Avaya and the Avaya Logo are trademarks of Avaya Inc. All trademarks identified by <sup>®</sup> and <sup>TM</sup> are registered trademarks or trademarks, respectively, of Avaya Inc. All other trademarks are the property of their respective owners. The information provided in these Application Notes is subject to change without notice. The configurations, technical data, and recommendations provided in these Application Notes are believed to be accurate and dependable, but are presented without express or implied warranty. Users are responsible for their application of any products specified in these Application Notes.

Please e-mail any questions or comments pertaining to these Application Notes along with the full title name and filename, located in the lower right corner, directly to the Avaya Solution & Interoperability Test Lab at <u>interoplabnotes@list.avaya.com</u>